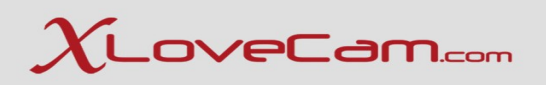

## Technical Webinar 61 Tutorial step-by-step : How to monetize on xlovecam.com

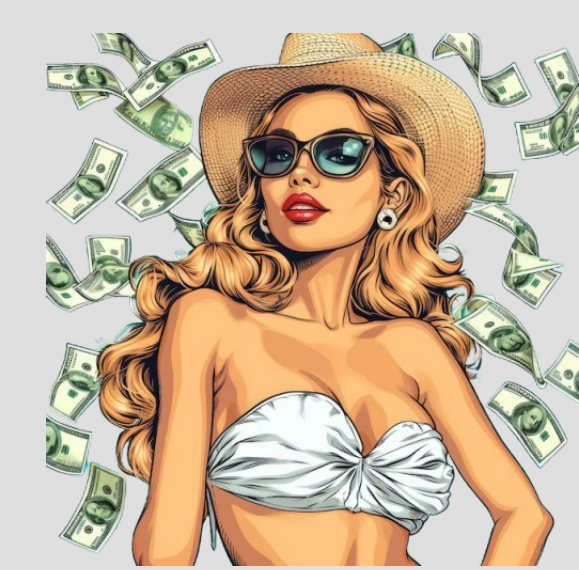

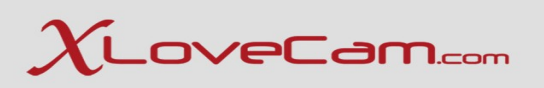

Main activities as content creator on a videochat website :

1.Erotic Shows: Webcam models can perform various erotic actions such as striptease, simulated sexual acts, and the use of sex toys.

2.Private Sessions: Users can pay for private shows during which the model fulfills individual requests.

**3.Chat and Interaction**: Models actively communicate with viewers in chat, maintaining conversations and answering questions. This helps establish a personal connection and increase viewer loyalty.

4.Fulfilling Requests for Tips: Users can tip models to perform specific actions.

5.Role-Playing: Some models offer role-playing scenarios, dressing up and creating scenarios to fulfill users's fantasies.

6.Selling Content: Models can sell exclusive photos and videos, access to which can be obtained for a separate fee.

#### Note:

You determine the level of explicitness of your shows yourself. It's important to only do what you're comfortable with.

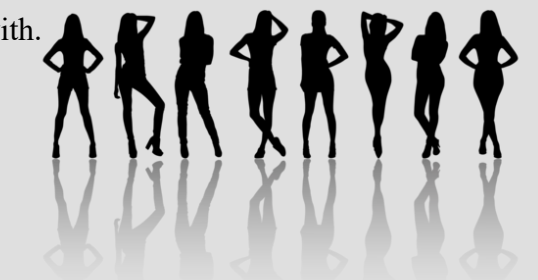

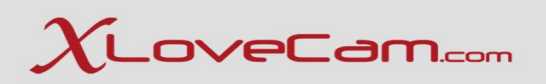

## I. Update your model profile

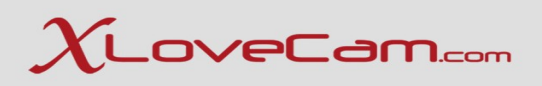

#### I.a. Model Profile – information

To update your model profile, click on Menu  $\rightarrow$  Model Profile  $\rightarrow$  Model Profile or <u>Click here</u> In the first part of model profile, you can complete informations about : description (describe yourself in a few lines), your fantasies (describe your fantasies), fetishism.

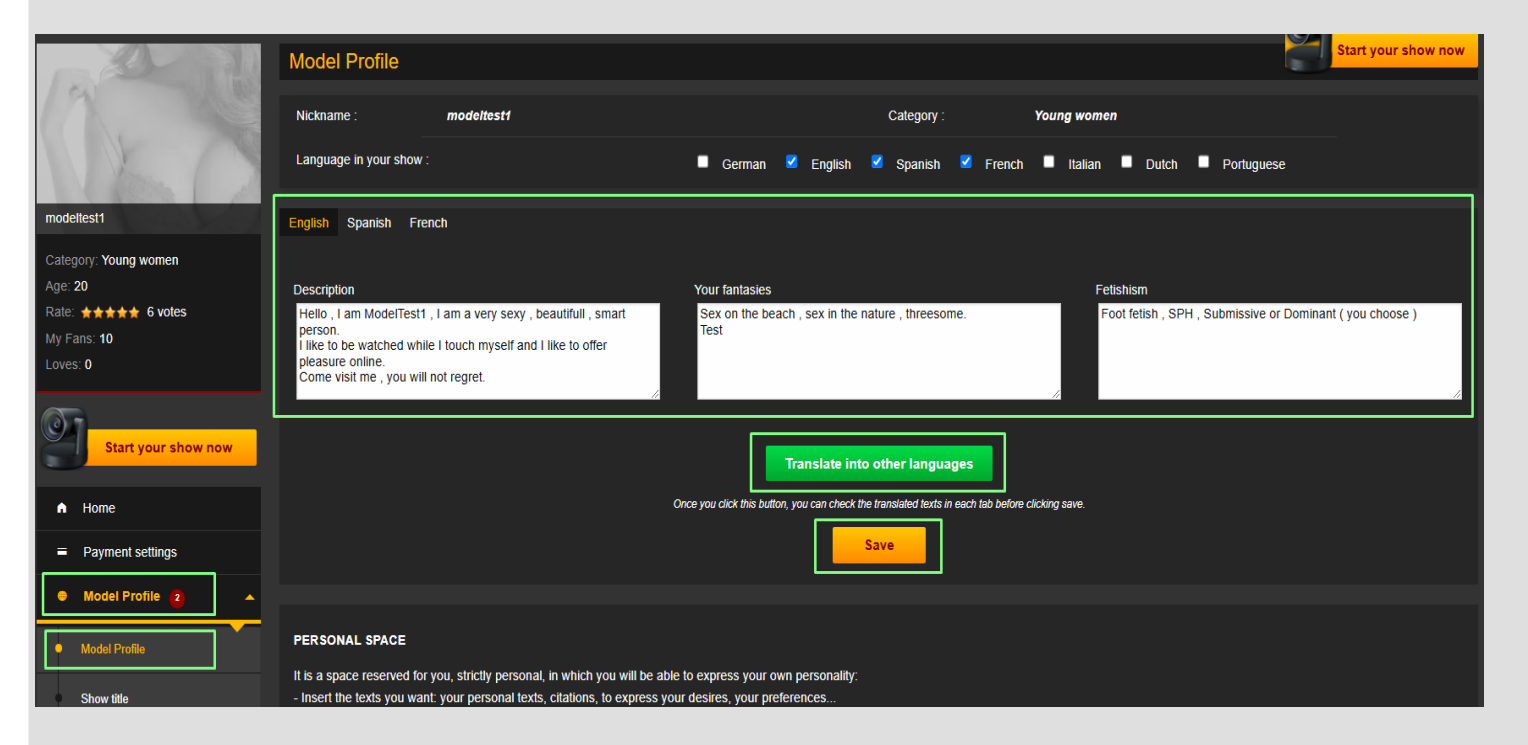

By clicking on the button "Translate into other languages" the website will automatically translate , in the other two languages that you have chose.

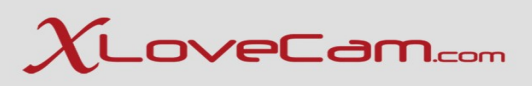

### **I.b.** Personal Space

| Model Profile                              |   | PERSONAL SPACE                                                                                                    |
|--------------------------------------------|---|----------------------------------------------------------------------------------------------------|
| Show title                                 |   | It is a space reserved for you, strictly personal, in which you will be able to express your own personality:<br>- Insert the texts you want: your personal texts, citations, to express your desires, your preferences                                                                                                    |
| Picture                                    |   | - Show the photos of you that you like best.<br>- Write in your native language only (our application will automatically translate into the various languages).                                                                                                    |
| Video 🙃                                    |   | We recommend a maximum of 500 words and 5 images. Keep in mind that too much content might bore your customers.                                                                                                    |
| video 2                                    |   |                                                                                                    |
| Tags                                       |   | If this option is activated and your tests and photos below have been validated by the moderation, they will be added after your online description                                                                                                    |
| Schedule                                   |   |                                                                                                    |
| A Customers                                | • |                                                                                                    |
| Messaging                                  | - | I love glamour and being sexy and dressing up, and I think it's good to be confident.                                                                                                    |
| € Shows & Profits                          | - |                                                                                                    |
| 🖬 Camrank & Top 5                          | - |                                                                                                    |
| My account                                 | • |                                                                                                    |
| * Customer referral                        |   |                                                                                                    |
|                                            | ÷ |                                                                                                    |
| My web site                                | ÷ |                                                                                                    |
| Latest News                                |   |                                                                                                    |
| Help                                       | • |                                                                                                    |
|                                            |   |                                                                                                    |
| 🗘 Survey 🔒                                 |   | 6 - Contraction of the second second s |
| Blog for Models                            |   |                                                                                                    |
| 🕒 Log Out                                  |   |                                                                                                    |
| Last login<br>October 30, 2024 at 10:41 AM |   |                                                                                                    |
|                                            |   | Edit                                                                                                    |
|                                            | ~ |                                                                                                    |

You must first enable the personal space by activating the page in HTML version as it is shown in the screenshot.

Then click on the "Edit" button to proceed with editing your personal space.

If you do not Activate the page in HTML version, then the Personal Space will not be taken into consideration even if you have completed all the informations and that is also validated by the moderation team.

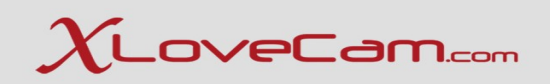

Personal space is a "place" reserved for you, strictly personal, in which you will be able to express your own personality:

- Insert the texts you want: your personal texts, citations, to express your desires, your preferences...
- Show the photos of you that you like best.
- Write in your native language only (our application will automatically translate into various languages).

#### We recommend a maximum of 500 words and 5 images. Keep in mind that too much content might bore the users.

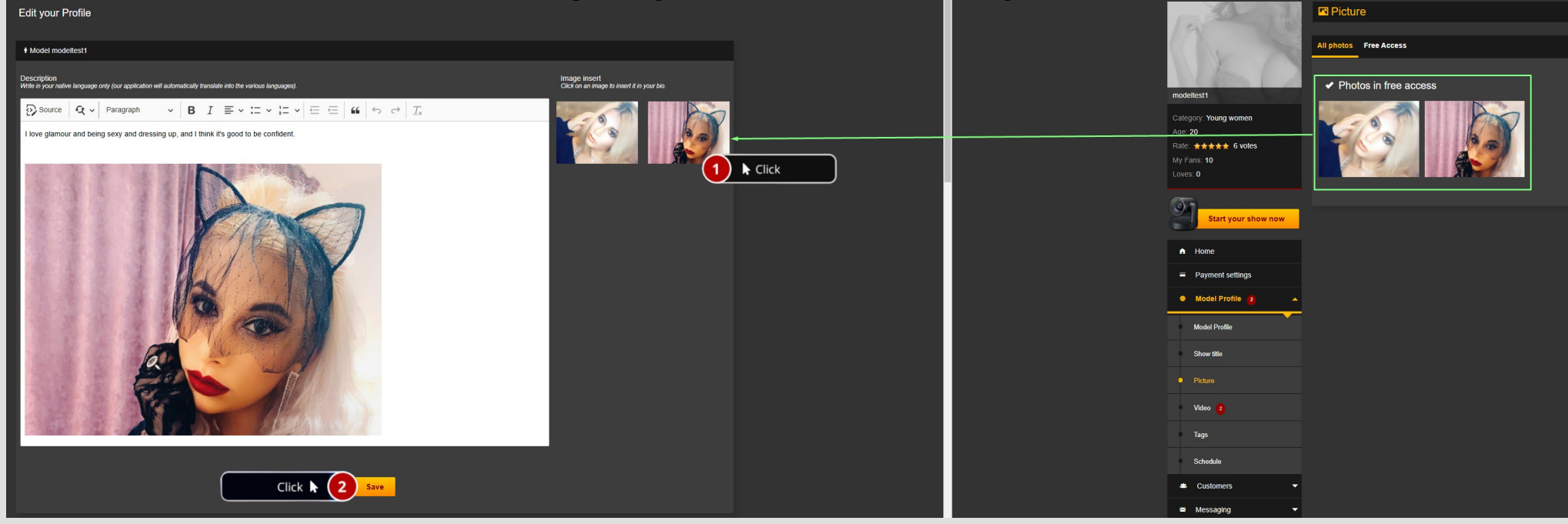

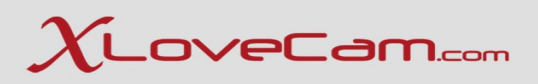

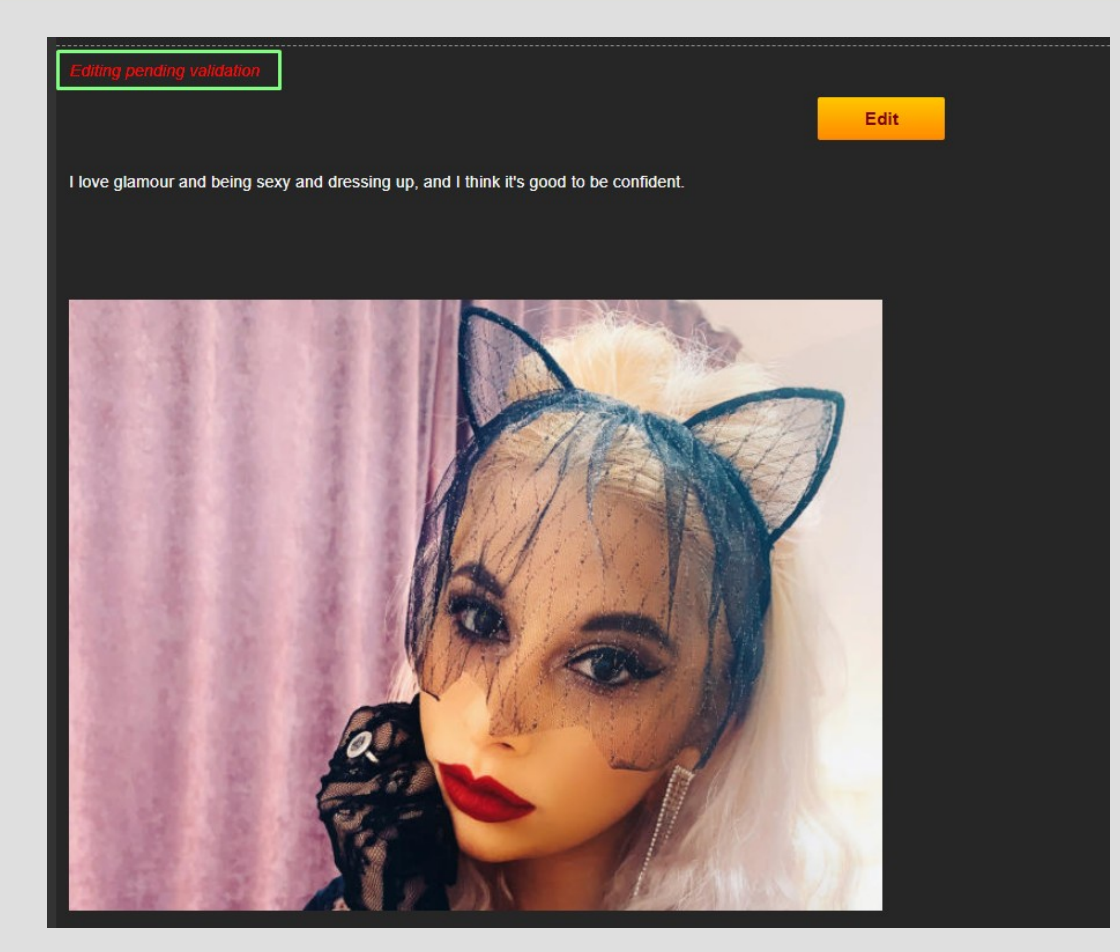

After clicking on the "save" button, the personal page will be sent to our specialized team to be reviewed and approved, if the informations that you wrote, complies with the platform's rules.

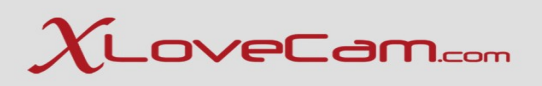

## I.c. Performer features - 3<sup>rd</sup> part of Model Profile Page

| AlexaTest          |                                                             |              |                 |                                                  |                                                  |                             |
|--------------------|-------------------------------------------------------------|--------------|-----------------|--------------------------------------------------|--------------------------------------------------|-----------------------------|
| Sex                | Female                                                      | Age          | 20              | de <b>en</b> es fr it nl pt<br>Sexual preference | heterosexual                                     |                             |
| Height             | 168 cm   66 in                                              | Weight       | 63 kg   139 lbs | It excites me                                    | polite people                                    |                             |
| Eye Colour         | Black                                                       | Appearance   | Athletic        | Does not excite me<br>Favourite Position         | impolite people<br>69 , Lotus , The butterfly .U | ncloak the Ciltoris         |
| Hair Colour        | Blonde                                                      | Hair Length  | Medium          | Sexual preference                                | I                                                | No information at this time |
|                    | 70 - 00 - 100                                               |              | 110-16-         | It excites me                                    | I                                                | No information at this time |
| Measurements       | 73 x 89 x 100 cm<br>(Bust - Waist - Hip)<br>29 x 35 x 39 in | Ethnic Group | White           | Does not excite me                               | I                                                | No information at this time |
|                    |                                                             |              |                 | Favourite Position                               | I                                                | No information at this time |
| Sexual Orientation | Heterosexual<br>No information at this<br>time              | Bust         | Average boobs   |                                                  |                                                  |                             |
| Private Parts      | Shaved sex                                                  |              |                 |                                                  |                                                  |                             |
|                    |                                                             |              |                 | Edit 1 k Cl                                      | ick                                              |                             |

Click on "Edit" button and complete with the required informations.

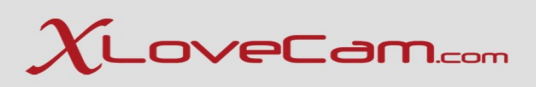

| + Model AlexaTest    |                                    |                                                                    |                 |  |  |  |  |  |
|----------------------|------------------------------------|--------------------------------------------------------------------|-----------------|--|--|--|--|--|
|                      |                                    |                                                                    |                 |  |  |  |  |  |
| Nickname             | AlexaTest                          | Sex .                                                              | Female          |  |  |  |  |  |
| Your age             | 20                                 | Appearance                                                         | Athletic T      |  |  |  |  |  |
|                      |                                    | Sexual Orientation                                                 | Heterosexual v  |  |  |  |  |  |
| Height               | 168 v cm                           | Attitude                                                           | Addum Dansium   |  |  |  |  |  |
|                      | 66 v inch                          | Ethnin Grown                                                       |                 |  |  |  |  |  |
| Weight               | 63 🔻 kg                            |                                                                    | vvnite v        |  |  |  |  |  |
|                      | 139 v Lbs                          | Private Parts                                                      | Shaved sex 🔻    |  |  |  |  |  |
|                      |                                    | Bust                                                               | Average boobs v |  |  |  |  |  |
| Hair Colour          | Blonde v                           |                                                                    |                 |  |  |  |  |  |
| Hair Length          | Medium v                           |                                                                    |                 |  |  |  |  |  |
| Eye Colour           | Black v                            |                                                                    |                 |  |  |  |  |  |
| Measurements         |                                    |                                                                    |                 |  |  |  |  |  |
| _                    | Bust Waist Hip                     |                                                                    |                 |  |  |  |  |  |
| 7:                   | 3 v 89 v 100 v cm                  |                                                                    |                 |  |  |  |  |  |
| 21                   | 9 v 35 v 39 v inch                 |                                                                    |                 |  |  |  |  |  |
| German Spanish Frend | h Italian Dutch Portuguese English |                                                                    |                 |  |  |  |  |  |
| Préférence sexuelle  |                                    | Wexcile                                                            |                 |  |  |  |  |  |
|                      |                                    |                                                                    |                 |  |  |  |  |  |
|                      |                                    |                                                                    |                 |  |  |  |  |  |
|                      |                                    |                                                                    | <i>(i)</i>      |  |  |  |  |  |
| Ne m'excite pas      |                                    | Position préférée                                                  |                 |  |  |  |  |  |
|                      |                                    |                                                                    |                 |  |  |  |  |  |
|                      |                                    |                                                                    |                 |  |  |  |  |  |
|                      |                                    |                                                                    |                 |  |  |  |  |  |
|                      |                                    |                                                                    |                 |  |  |  |  |  |
|                      |                                    | Translate into other languages                                     | Click           |  |  |  |  |  |
|                      | Once you aliak this bu             | utton, you can check the translated texts in each tab before click | ing save.       |  |  |  |  |  |
|                      |                                    |                                                                    |                 |  |  |  |  |  |
|                      |                                    |                                                                    |                 |  |  |  |  |  |

It is enough to complete the informations about sexual preference, favourite sexual position etc in one language. By clicking on "translate into other languages" and "save" buttons, the platform will translate in other languages.

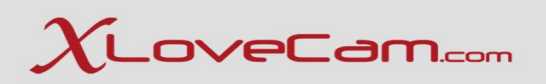

## **II. Upload Photos & Videos**

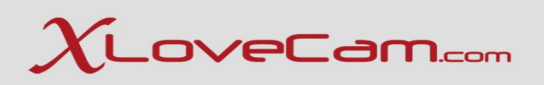

## **II.a. Photos & Profile Picture**

To add photos , go to Menu  $\rightarrow$  Model Profile  $\rightarrow$  Picture or click **HERE** 

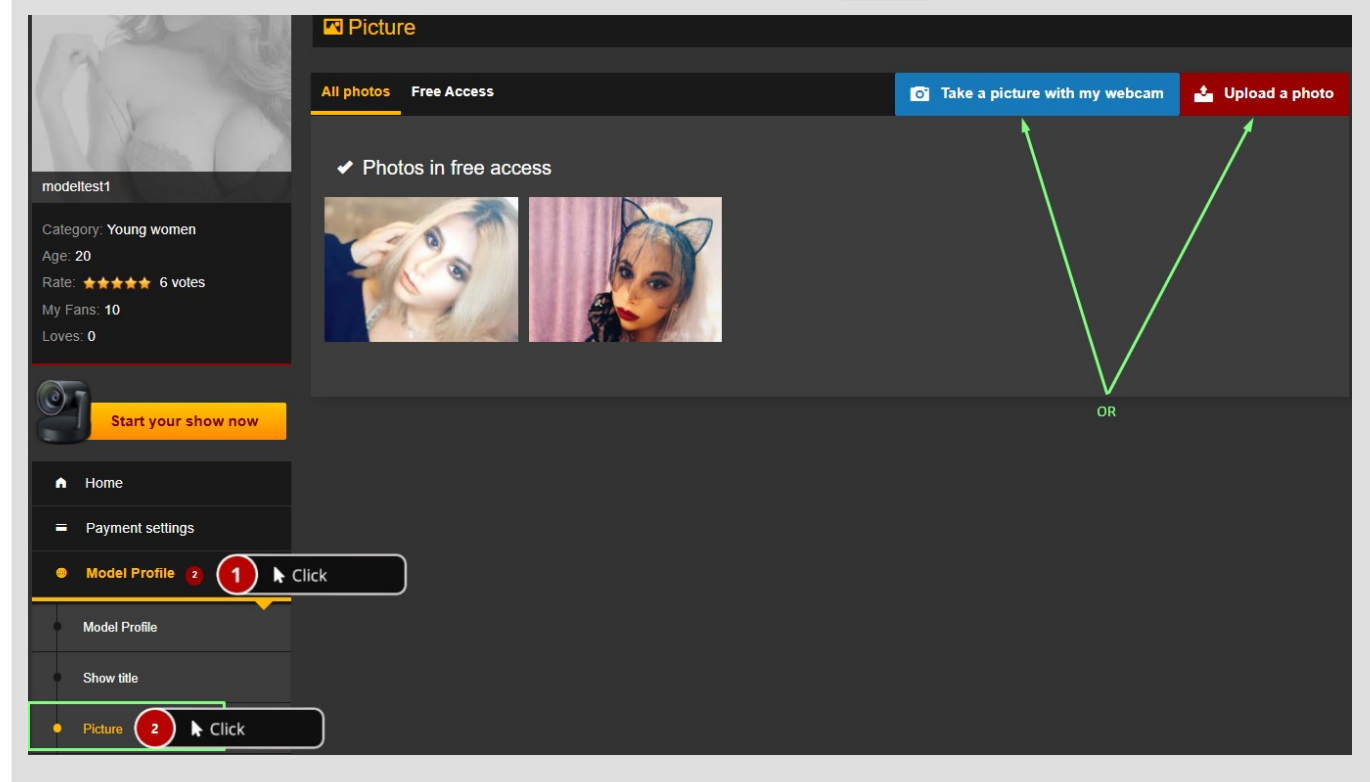

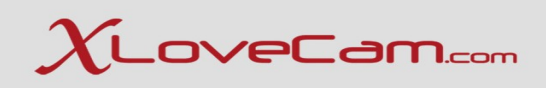

#### Click on "Add files" button

| 📥 Upload       | a photo          |                                                                           |      |        |
|----------------|------------------|---------------------------------------------------------------------------|------|--------|
|                |                  |                                                                           |      |        |
| III All photos | 🛓 Upload a photo | Take a picture with my webcam                                             |      |        |
|                |                  |                                                                           |      |        |
|                |                  | Select files<br>Add files to the upload queue and click the start button. |      |        |
| Filename       |                  | S                                                                         | lize | Status |
|                |                  | Drag files here.                                                          |      | ~      |
| O Add Files    | 1 k Click        |                                                                           | 0 b  | 0%     |
|                |                  |                                                                           |      |        |

Click on "start upload"

| 📥 Upload a photo              |                                                                           |                   |
|-------------------------------|---------------------------------------------------------------------------|-------------------|
|                               |                                                                           |                   |
| 🏼 All photos 🔺 Upload a photo | Take a picture with my webcam                                             |                   |
|                               |                                                                           |                   |
|                               | Select files<br>Add files to the upload queue and click the start button. |                   |
| Filename                      | Size                                                                      | Status            |
| -                             |                                                                           |                   |
| IMG_1871.jpeg                 | 372 kb                                                                    | 0% 🤤 ົ            |
| IMG_1871.jpeg                 | 372 kb                                                                    | 0% 🤤 <sup>^</sup> |
| IMG_1871.jpeg                 | 372 kb                                                                    | 0% 🥃 ^            |
| IMG_1871.jpeg                 | 372 kb                                                                    | 0% 🤤 🌥            |
| IMG_1871.jpeg                 | 372 kb                                                                    | 0% 😂 ^            |

Select a photo from your computer and click on "Open" button

| 🧿 Open                                                   |                 |               |                    |                           |
|----------------------------------------------------------|-----------------|---------------|--------------------|---------------------------|
| $\leftrightarrow \rightarrow \cdot \uparrow$             | → This PC       | > Downloads   | ٽ ~                | Search Download:          |
| Organize 🔻 🛛 N                                           | ew folder       |               |                    | E                         |
| Desktop<br>Downloads<br>Documents<br>Pictures<br>This PC | * ^ >           | Today (12)    | ck<br>IMG_4122.jpe | g Screen                  |
| — Data (D·)                                              | ♥<br>File name: | IMG_1871.jpeg | ~                  | Custom Files (*.g<br>Open |

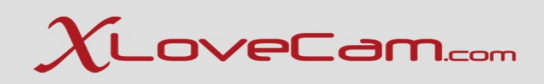

🏼 All photos 🔺 Upload a photo 🛛 Take a picture with my webcam

#### Edit your picture

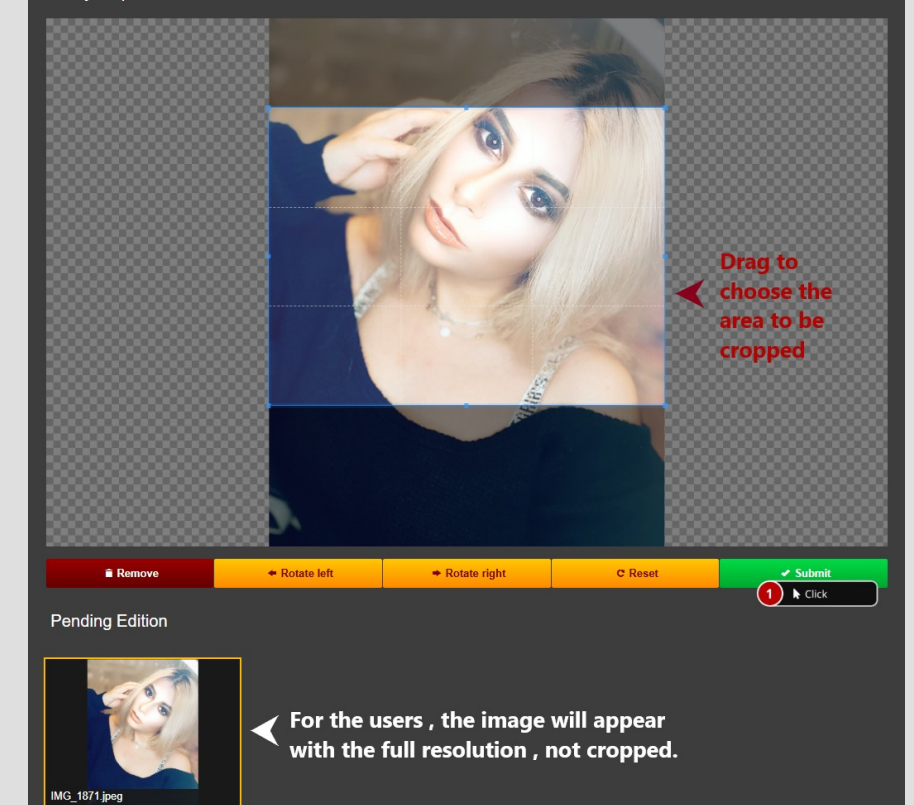

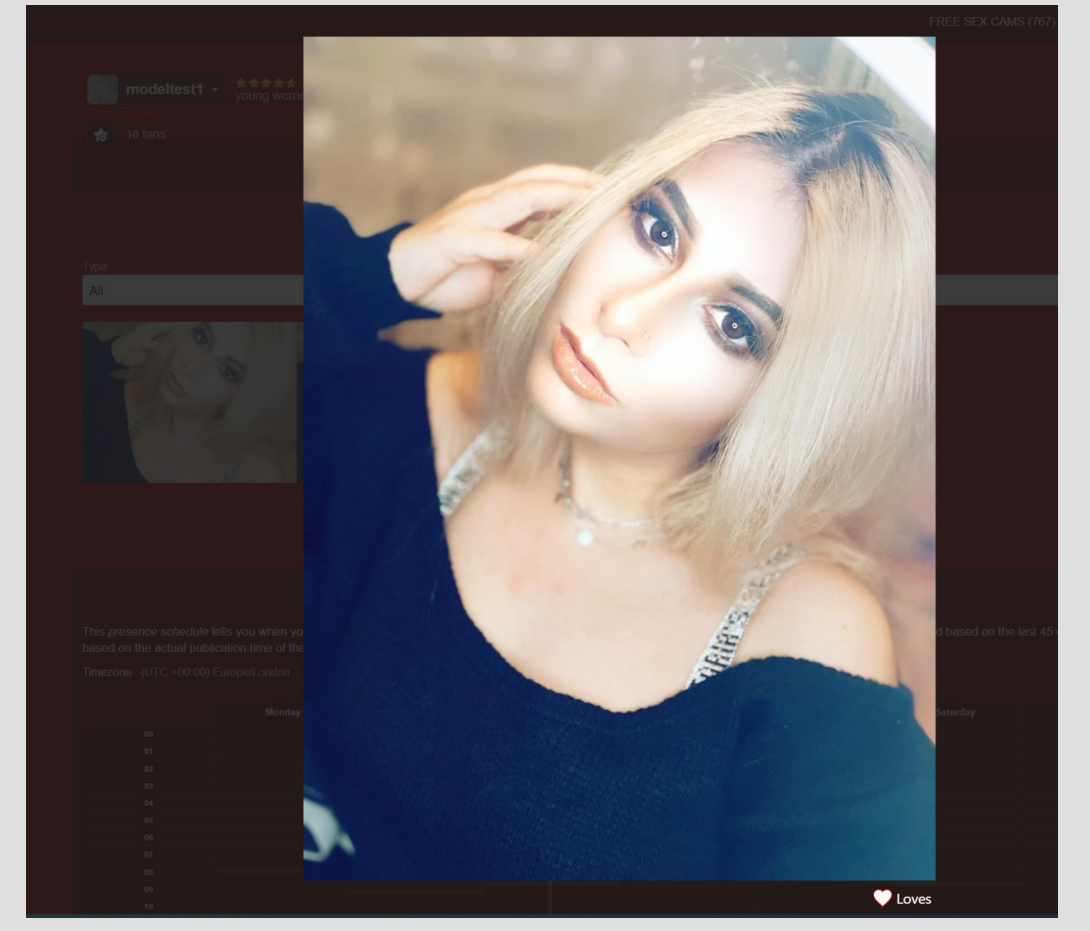

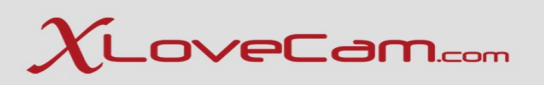

## **Possible error when trying to upload photos/videos**

| 🗳 Upload a photo                                                                                                    |
|----------------------------------------------------------------------------------------------------|
|                                                                                                    |
| 🎬 All photos 🔺 Upload a photo 🛛 🖻 Take a picture with my webcam                                                                           |
| This service is unavailable with your browser or it is already in use by another application (such as MSN or Yahoo Messenger for example) |

What to do? :

1. Simply click on "upload a photo" button.

2. If "1" didn't worked , then clear cache-cookies from your browser , and retry.

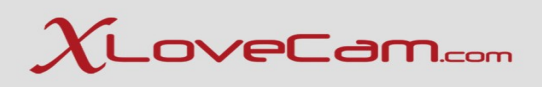

## **Select a Profile Picture**

Access all your photos : Menu  $\rightarrow$  Model Profile  $\rightarrow$  Picture Or click **HERE** 

Select the desired photo profile, by clicking on it, then click on <u>"Select this photo as main picture"</u> button.

What picture is not suitable for profile picture :

- nudity, indecent positions, sex toys, text on pictures, outdoor photo, black and white photo filter, white/black margins, transparent top, photo taken from the internet, trademarks.

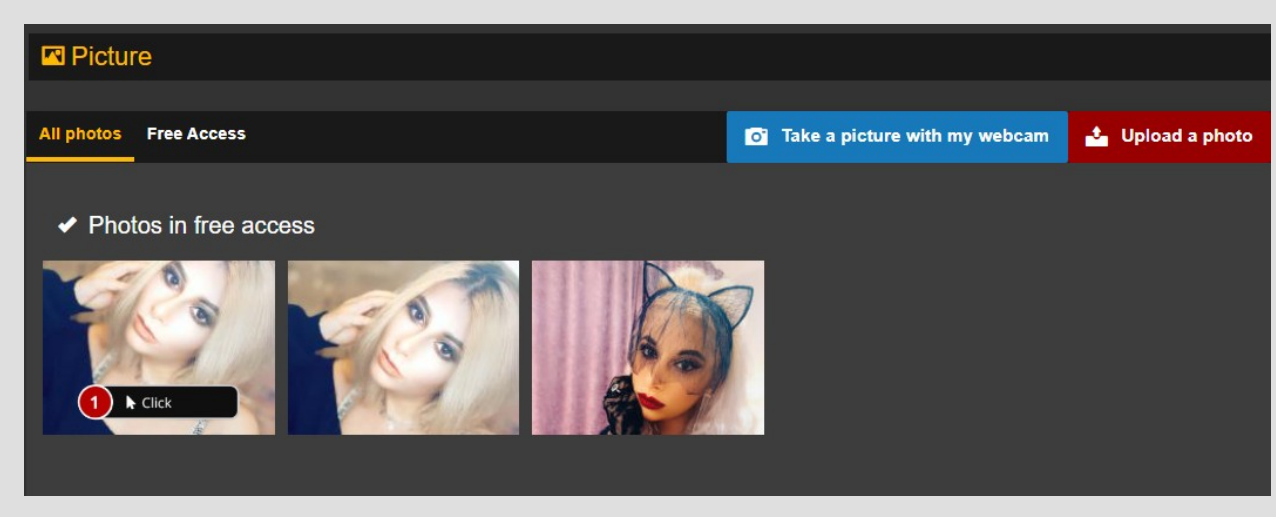

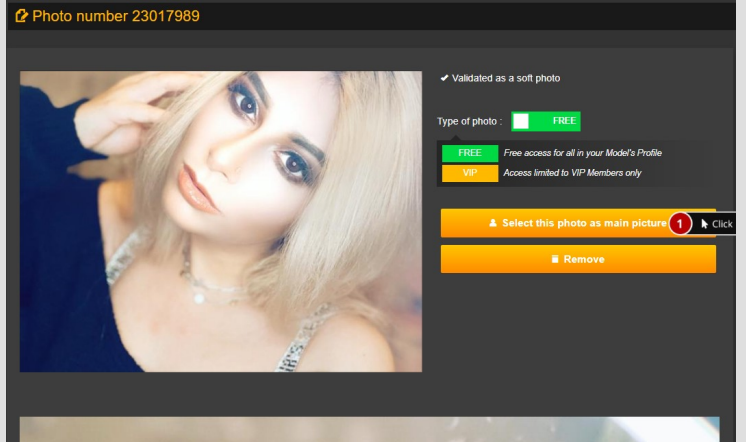

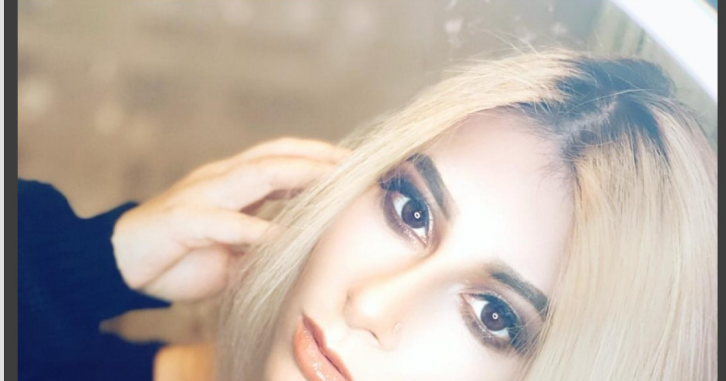

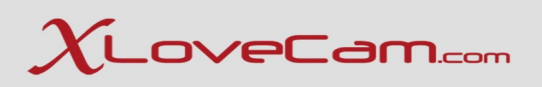

## **II.b.Upload Videos**

Requirements : The file size must not exceed 1.12 GB. (accepted files format : 3gp,avi,f4v,flv,mov,mp4,mpeg,mpg,ts,webm,wmv,mkv). To add videos , go to Menu  $\rightarrow$  Model Profile  $\rightarrow$  Video or click <u>HERE</u>

|                                      | All videos |                                      |                     |
|--------------------------------------|------------|--------------------------------------|---------------------|
| GO                                   | All videos | o Make a video using your own webcam | 🕹 Video file import |
|                                      |            |                                      | 2 k Click           |
| modeltest1                           |            |                                      |                     |
| Category: Young women                |            |                                      |                     |
| Rate: ★★★★★ 6 votes                  |            |                                      |                     |
| My Fans: 10                          |            |                                      |                     |
| Loves: 0                             |            |                                      |                     |
| Start your show now                  |            |                                      |                     |
| A Home                               |            |                                      |                     |
| <ul> <li>Payment settings</li> </ul> |            |                                      |                     |
| Model Profile                        |            |                                      |                     |
| Model Profile                        |            |                                      |                     |
| Show title                           |            |                                      |                     |
| Picture                              |            |                                      |                     |
| • Video 1 Click                      |            |                                      |                     |

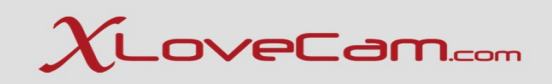

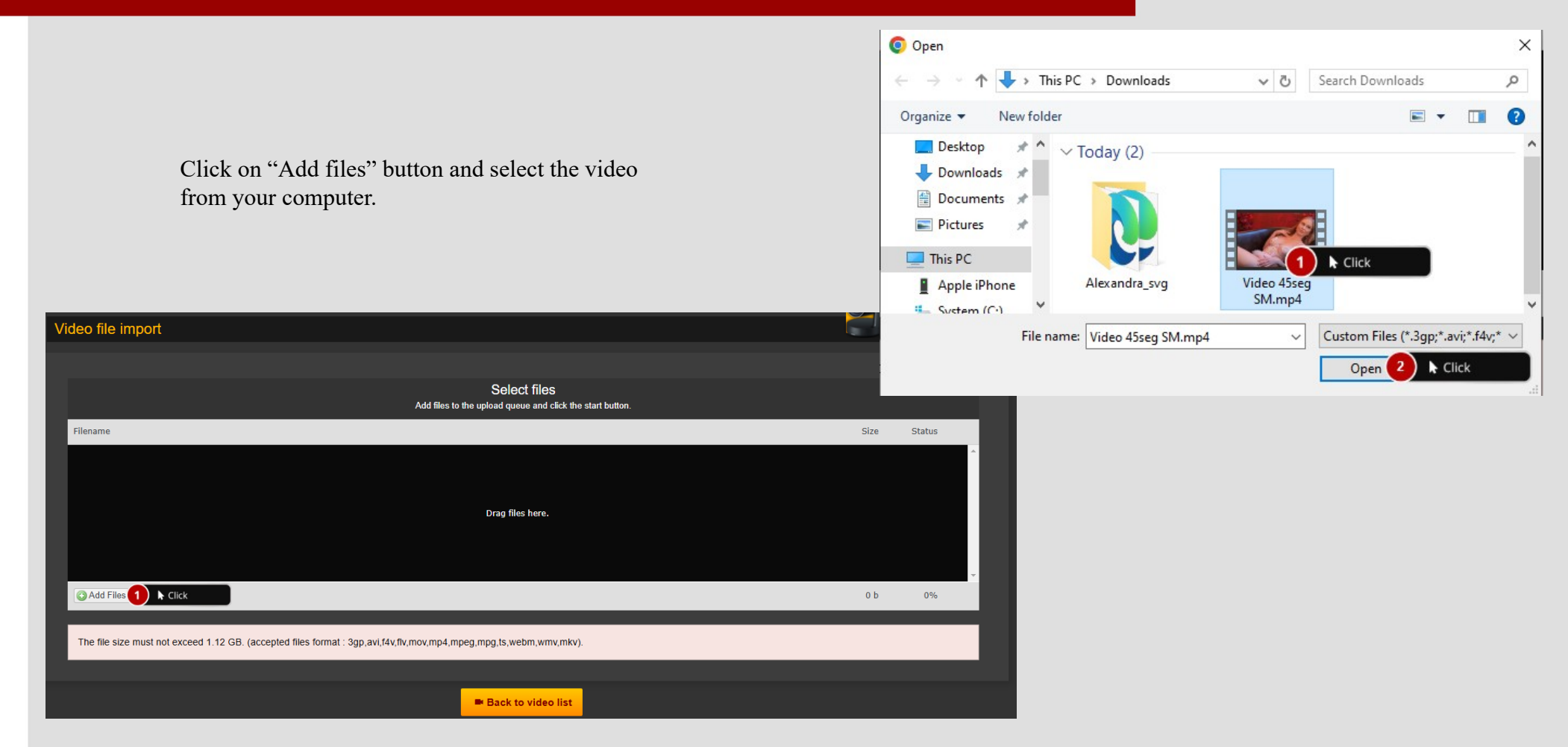

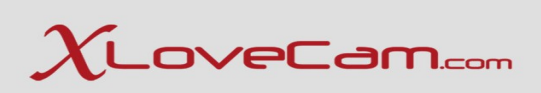

| Video file import                                          |                          |          |                                                                    | Sta  | art your show nov | v _      |
|------------------------------------------------------------|--------------------------|----------|--------------------------------------------------------------------|------|-------------------|----------|
|                                                            |                          |          |                                                                    |      |                   |          |
|                                                            | ,                        | Add file | Select files<br>as to the upload queue and click the start button. |      |                   |          |
| Filename                                                   |                          |          |                                                                    | Size | Status            |          |
| Video 45seg SM.mp4                                         |                          |          | 76.1                                                               | 1 mb | 0% 🤤              |          |
|                                                            |                          |          |                                                                    |      | Ţ                 | Cl<br>ar |
| Click                                                      |                          |          | 76.1                                                               | 1 mb | 0%                |          |
| The file size must not exceed 1.12 GB. (accepted files for | rmat : 3gp,avi,14v,1lv,m | ov,mp    | 4,mpeg,mpg,ts;webm,wmv,mkv).                                       |      |                   |          |
| All videos                                                 |                          |          |                                                                    |      |                   |          |
|                                                            |                          |          |                                                                    |      |                   |          |
| 🔅 Videos uploaded list                                     |                          |          |                                                                    |      |                   |          |
| Upload date                                                | Size                     | ¢        | Status                                                             |      |                   | ŧ        |
| 2024-10-30 16:15:27                                        | 0 B                      |          | Processing video Please wait. (WAITING)                            |      |                   |          |
| All videos                                                 |                          |          | Make a video using your own webcarr                                | n    | 🌜 Video fil       | e impoi  |
|                                                            |                          |          |                                                                    |      |                   |          |

Click on "Start Upload" button and wait until the video is processed and uploaded.

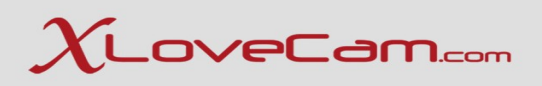

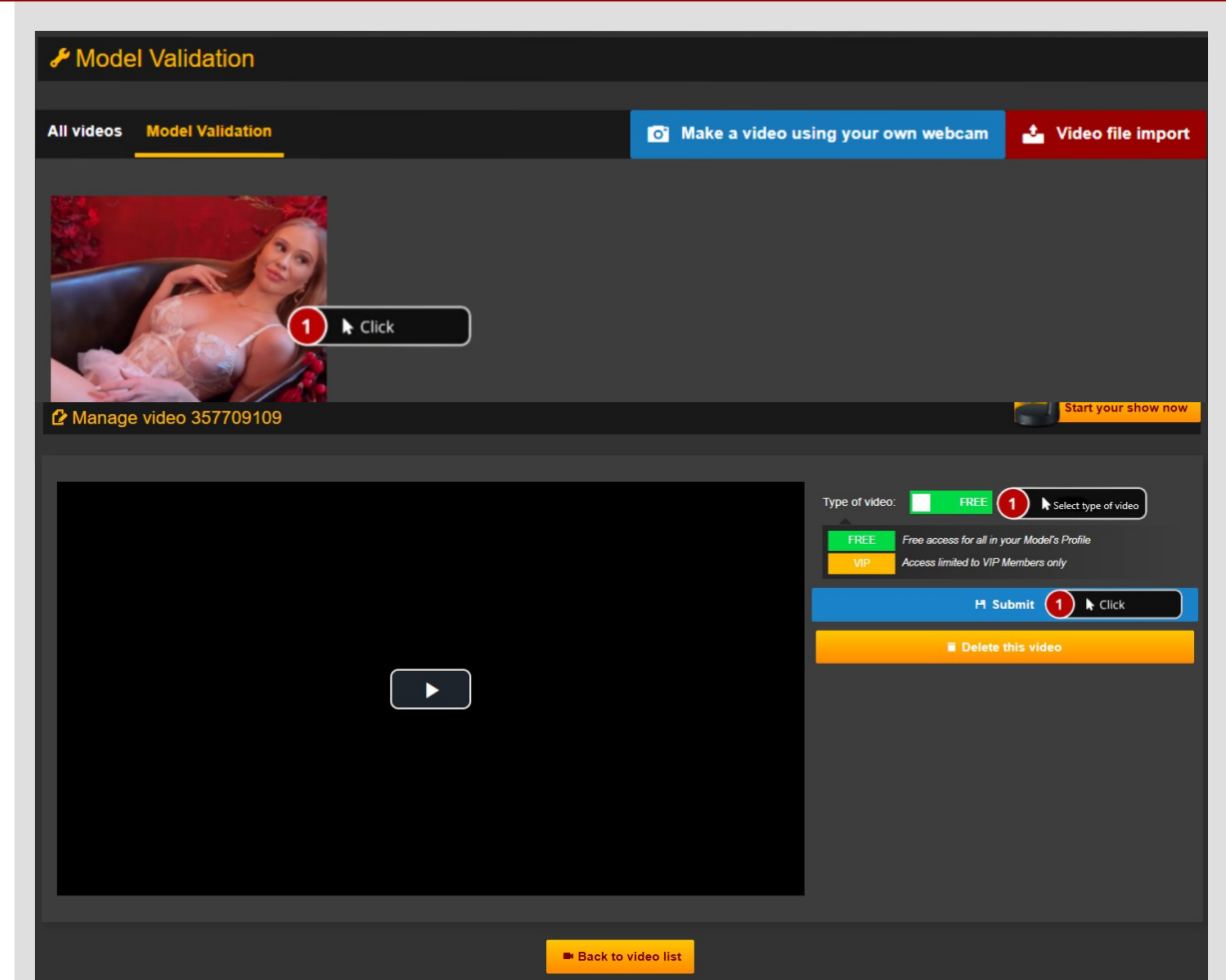

After the video is successful uploaded, go to "Model Validation" tab , click on the most recent video uploaded , set Type of video : Free / VIP and click on "Submit" button.

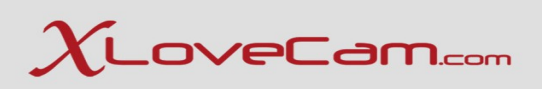

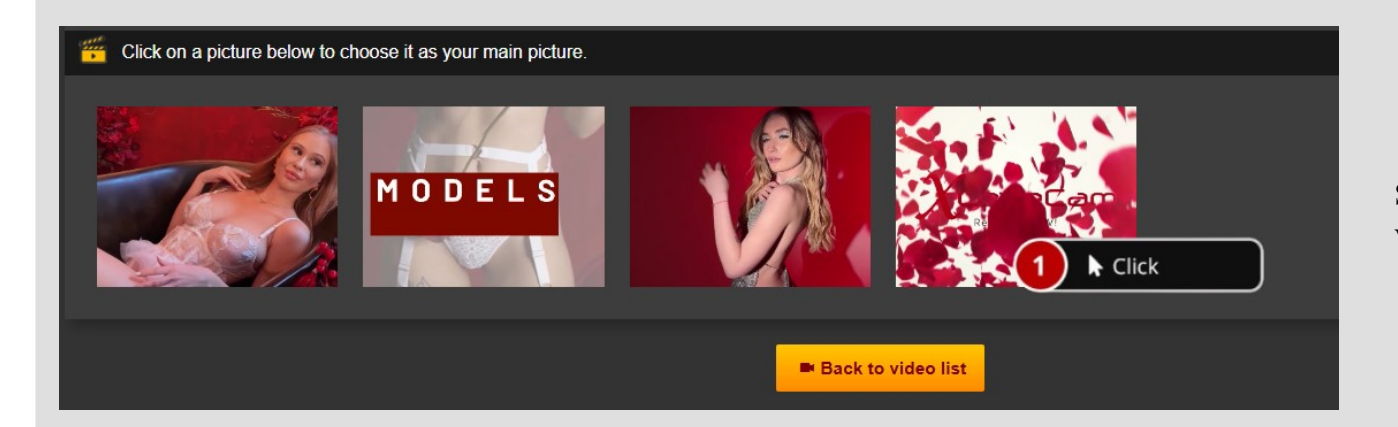

Select a profile picture for your video.

| 🥖 Submit a title for this video |                       |
|---------------------------------|-----------------------|
| English:                        | Type a title for your |
| Title for your video            | video                 |
| H Save title 1 ► Click          |                       |

Click on "save title" button , and the video will be sent to our specialized team to be reviewed and approved , if the video complies with the platform's rules.

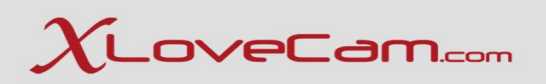

## **III. Set Prices , Manage Actions Panel & Activate VIP Membership**

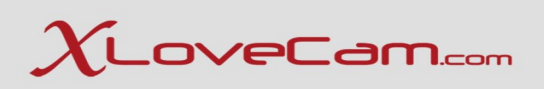

## III.a. Set prices for private show **HERE**

Set the price per minute for : private show, Xclusive show and sneakpeek, as it is shown on the screenshot below.

| All and a second                                         |                                | Start your show now        |                                |                             |                                   |                 |           |                   |          |      |       |
|----------------------------------------------------------|--------------------------------|----------------------------|--------------------------------|-----------------------------|-----------------------------------|-----------------|-----------|-------------------|----------|------|-------|
| CONT.                                                    | 📏 Rates                        |                            |                                |                             |                                   | 👄 E             | xchange   | e rate the Oct 31 | , 2024   |      |       |
|                                                          | Go Private Xclusive SI         | how Sneakpeek              |                                |                             |                                   | E               | Euro ➡    | Currency          | Currenc  | cy ➡ | Euro  |
| modeltest1                                               | 1 k Click                      |                            |                                |                             |                                   | €1.             | 00 🌩      | \$1.0845          | \$1.00   | •    | €0.92 |
| Category: Young women                                    | You can change your price at   | any time for each curren   | cy displayed.                  |                             |                                   | €1.             | 00 🔸      | CA\$1.5092        | CA\$1.00 | *    | €0.66 |
| Age: 20                                                  | CIID                           | USD                        | CAD                            | CPP                         | CHE                               | €1.             | 00 🔸      | £0.8378           | £1.00    | •    | €1.19 |
| Rate: **** 6 votes                                       | €0.99 2                        | .07                        | CA\$1.49                       | £0.83                       | CHF0.93                           | €1.             | 00 🔸      | CHF0.9396         | CHF1.00  | •    | €1.06 |
| My Fans: 10                                              | Per minute                     | Per minute                 | Per minute                     | Per minute                  | Per minute                        |                 |           |                   |          |      |       |
| Loves: 0                                                 |                                |                            |                                |                             |                                   |                 |           |                   |          |      |       |
| Start your show now                                      |                                |                            | History                        |                             |                                   |                 |           |                   |          |      |       |
| n Home                                                   |                                |                            |                                |                             |                                   |                 |           |                   |          |      |       |
| Payment settings                                         | Manage Actions Panel           |                            |                                |                             |                                   |                 |           |                   |          |      |       |
| Model Profile 10                                         | This is a group of interactive | e items that a user can s  | end to a model as a gift (Ro   | se, teddy bear, diamond el  | tc). The user may ask for somethi | ng in return (a | kiss, a d | lance, etc.).     |          |      |       |
| 🛎 Customers 👻                                            | We also introduce the intera   | active toy actions, that a | llow the user to send a vibral | ion to your smart sex toy ( | (OhMiBod or other devices that vi | orates on sour  | nd).      |                   |          |      |       |
| 🕿 Messaging 🗨                                            |                                |                            |                                | Read here full details a    | bout these features!              |                 |           |                   |          |      |       |
| Shows & Profits                                          | Virtual Gift 🔤 📃               |                            |                                |                             |                                   |                 |           |                   |          |      |       |
| <ul> <li>Business settings &amp; prices 1 k C</li> </ul> | Click                          |                            |                                |                             |                                   |                 |           |                   |          |      |       |

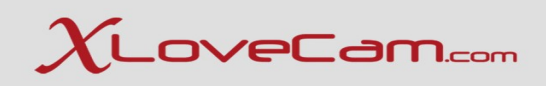

## III.b. Manage Actions Panel HERE

Enable and set prices for :

- Virtual Gifts ( you can choose 5 gifts)
- Live Actions (you can choose 5 live actions)
- Interactive Sex Toy

| ome                       |           | dion di ta di ta            |                            |                           |                         |                         |                   |                          |               |                |     |
|---------------------------|-----------|-----------------------------|----------------------------|---------------------------|-------------------------|-------------------------|-------------------|--------------------------|---------------|----------------|-----|
| ayment settings           | Manage Ac | tions Panel                 |                            |                           |                         |                         |                   |                          |               |                | _   |
| lodel Profile 🏼 📵         | ▼ This is | a group of interactive ite  | ems that a user can sen    | id to a model as a gift ( | Rose, teddy bear, diar  | nond etc). The user may | ask for someth    | ing in return (a kiss, a | dance, etc.). |                |     |
| Customers                 | We also   | o introduce the interaction | ve toy actions, that allow | w the user to send a vit  | bration to your smart s | ex toy (OhMiBod or othe | r devices that vi | brates on sound).        |               |                |     |
| lessaging                 | •         |                             |                            |                           | Read here full de       | tails about these feat  | ures!             |                          |               |                |     |
| hows & Profits            | Virtu:    | al Gift 💌 🗌 🥤               | Click                      |                           |                         |                         |                   |                          |               |                |     |
| usiness settings & prices |           |                             |                            |                           |                         |                         |                   |                          |               |                |     |
| our sales                 | 1         | Í 🐺 🕴                       |                            |                           | 🦉 2 k o                 | lick                    |                   |                          |               |                |     |
| voices / Statements       | Enab      | led 🚾 🔳 🚺                   | Click                      |                           |                         |                         |                   |                          |               |                |     |
| nnual sales report        |           | FUR                         |                            | - CHE                     |                         | GBP                     |                   | CAD                      |               | usp            |     |
| Camrank & Top 5           | -         | €1.00 (4                    | Click                      | HF0.94                    |                         | £0.84                   |                   | CA\$1.51                 |               | \$1.08         |     |
| ly account                | -         |                             |                            |                           |                         |                         |                   |                          |               |                | _   |
| ustomer referral          | Live      | Action 🔤 🗌                  |                            |                           |                         |                         |                   |                          |               |                |     |
| ly Link.cam page 🦂        | ۶ .       |                             | , ,                        |                           |                         |                         |                   |                          |               |                |     |
| ly web site               | F         | N. te                       | r 19 1                     |                           | <b>4</b> [¥             | 🕎 G0                    | Ľ                 | <b>\$</b>                | 1 0           | <b>.</b>       | ∕₩► |
| atest News                | Enab      | led 📴                       |                            |                           |                         |                         |                   |                          |               |                |     |
| lelp                      | -         | CUD                         |                            | CHE                       |                         | CPD                     |                   | CAD                      |               | 1160           |     |
| wards                     |           | €2.00                       |                            | CHF1.88                   |                         | £1.68                   |                   | CA\$3.02                 |               | \$2.16         |     |
| Survey 🧧                  |           |                             |                            |                           |                         |                         |                   |                          |               |                |     |
| log for Models            | Intera    | active sex toy 🎴            |                            |                           |                         |                         |                   |                          |               |                |     |
| .og Out                   | · .       | • •                         |                            |                           |                         |                         |                   |                          |               |                |     |
| 1<br>31, 2024 at 10:47 AM | 2         | <b>9</b>                    |                            |                           |                         |                         |                   |                          |               |                |     |
|                           | Enab      | led 💴                       |                            |                           |                         |                         |                   |                          |               |                |     |
| <b>ODI FSS</b>            | Supp      | orted Toys: OhMiBod C       | lub Vibe 2.OH, or any o    | ther smart toys that is a | able to vibrate on sour | d/music                 |                   |                          |               |                |     |
| THIRSDAY                  |           | EUR                         |                            | CHF                       |                         | GBP                     |                   | CAD                      |               | USD            |     |
| OCTOBER 31                |           | €1.00                       |                            | CHF0.94                   |                         | £0.84<br>auto           |                   | CA\$1.51                 |               | \$1.08<br>auto |     |
|                           |           |                             |                            |                           |                         |                         |                   |                          |               |                |     |

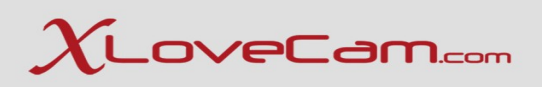

### III.c. Enable VIP Membership HERE

\* You must have at least 1 VIP Video to enable this feature.

\* The price range is between 3 and 99, and you must take into consideration the amount of content that you have, in order to set a correct price.

\* Users pay monthly the price for the VIP Subscription

| 💾 VIF | P Membership                                              |
|-------|-----------------------------------------------------------|
| En    |                                                           |
| Yo    | u must have at least one VIP video to enable this feature |
|       |                                                           |

| 💾 VIP Membership      |                                               |                    |  |
|-----------------------|-----------------------------------------------|--------------------|--|
| Enabled               | ON                                            |                    |  |
| You can change your p | rice at any time for each currency displayed. |                    |  |
|                       |                                               | EUR<br>€5.00 Click |  |
|                       |                                               |                    |  |

## $\chi_{ t LoveCam.com}$

## IV.Sell your dedicated photos and videos to your customers and fans

Create an exceptional link with your customers and fans. Commercialize your dedicated content (**photos/videos**) in your private **messaging service**. **The photos and videos can be sexy, naughty or pornographic**. You're in charge, you set the price!

We are excited to present this new feature as an innovative opportunity for models to promote their content and significantly improve their revenues. And surprises don't stop here!

The total revenue gained from the sale of dedicated content (photo/video) is 80%, or 50% for traffic coming from affiliates or other model's referred user.

#### The conditions for selling your photos and videos:

- 1- Set a maximum selling price of 100 euros.
- 2- Comply with the rules of the Xlovecam platform

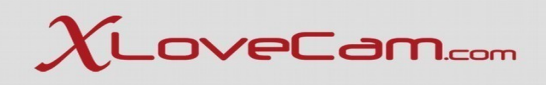

# Access your **Model Manager** in the private messages area, choose the type of content you want to send (photo or video)

| $\chi_{\scriptscriptstyle 	extsf{LoveCam}}$ | Model manager 2 * |                                                                                                    | Any questions? 💭 Support English                                                                                                    |
|---------------------------------------------|-------------------|----------------------------------------------------------------------------------------------------|----------------------------------------------------------------------------------------------------|
| XLoveCam                                    | Model manager 2 * | Category Male   Are 2   Bra 4 **** 11 state   Bra 5 **** 11 state   W fare   I form   Model Polis   Model Polis   Messaging *   Messaging * | <pre>Prove Prove P</pre> |
| 0                                           |                   | C Survey C<br>C Log Out<br>List log C                                                                                                    | Photo To Video                                                                                                    |

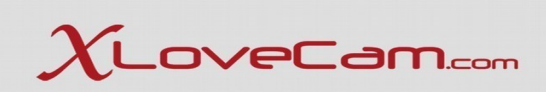

#### Choose an amount to unlock the attached dedicated content from $1 \in -100 \in$

| $\chi_{\scriptscriptstyle 	extsf{LoveCam}}$ | Model manager 2 * |                                                                                                    | Any questions? | 🔎 Support | English 🔻 |
|---------------------------------------------|-------------------|----------------------------------------------------------------------------------------------------|----------------|-----------|-----------|
|                                             |                   |                                                                                                    |                |           |           |
|                                             |                   |                                                                                                    |                |           |           |
|                                             |                   |                                                                                                    |                |           |           |
|                                             |                   |                                                                                                    |                |           |           |
|                                             |                   | Benadara P Var hald P Var hald P |                |           |           |
|                                             |                   | Price of your message                                                                                                    |                |           |           |
|                                             |                   | Choose an amount to unbock the media content (photos and/or videos) of this message                                                                                                    |                |           |           |
|                                             |                   | 4.9 ¢                                                                                                    |                |           |           |
|                                             |                   | Min Max100                                                                                                    |                |           |           |
|                                             |                   | Barry your show how                                                                                                    |                |           |           |
|                                             |                   |                                                                                                    |                |           |           |
|                                             |                   |                                                                                                    |                |           |           |
|                                             |                   |                                                                                                    |                |           |           |
|                                             |                   |                                                                                                    |                |           |           |
|                                             |                   |                                                                                                    |                |           |           |
|                                             |                   |                                                                                                    |                |           |           |
|                                             |                   |                                                                                                    |                |           |           |
|                                             |                   |                                                                                                    |                |           |           |
|                                             |                   |                                                                                                    |                |           |           |
|                                             |                   |                                                                                                    |                |           |           |
|                                             |                   |                                                                                                    |                |           |           |
|                                             |                   |                                                                                                    |                |           |           |
|                                             |                   |                                                                                                    |                |           |           |
|                                             |                   |                                                                                                    |                |           |           |
|                                             |                   |                                                                                                    |                |           |           |
|                                             |                   |                                                                                                    |                |           |           |
|                                             |                   |                                                                                                    |                |           |           |

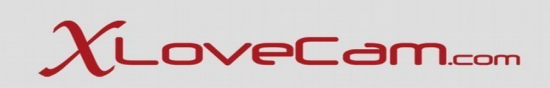

## Attach and send **photo** -> max 11 MB (format: **jpg,jpeg format**)

| XLoveCam Model manager 2* |  |                                      |                                 |   |  |
|---------------------------|--|--------------------------------------|---------------------------------|---|--|
|                           |  |                                      |                                 |   |  |
|                           |  |                                      |                                 |   |  |
|                           |  |                                      |                                 |   |  |
|                           |  |                                      |                                 |   |  |
|                           |  |                                      | A nucleossage could not be sent |   |  |
|                           |  | Filename                             | Size Status                     | × |  |
|                           |  |                                      |                                 |   |  |
|                           |  |                                      | Drag files here.                |   |  |
|                           |  |                                      |                                 | • |  |
|                           |  | Add Files                            |                                 |   |  |
|                           |  | The file size must not exceed 11 MB. |                                 |   |  |
|                           |  |                                      |                                 |   |  |
|                           |  |                                      |                                 |   |  |

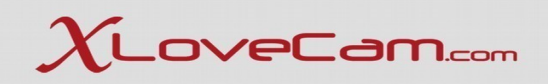

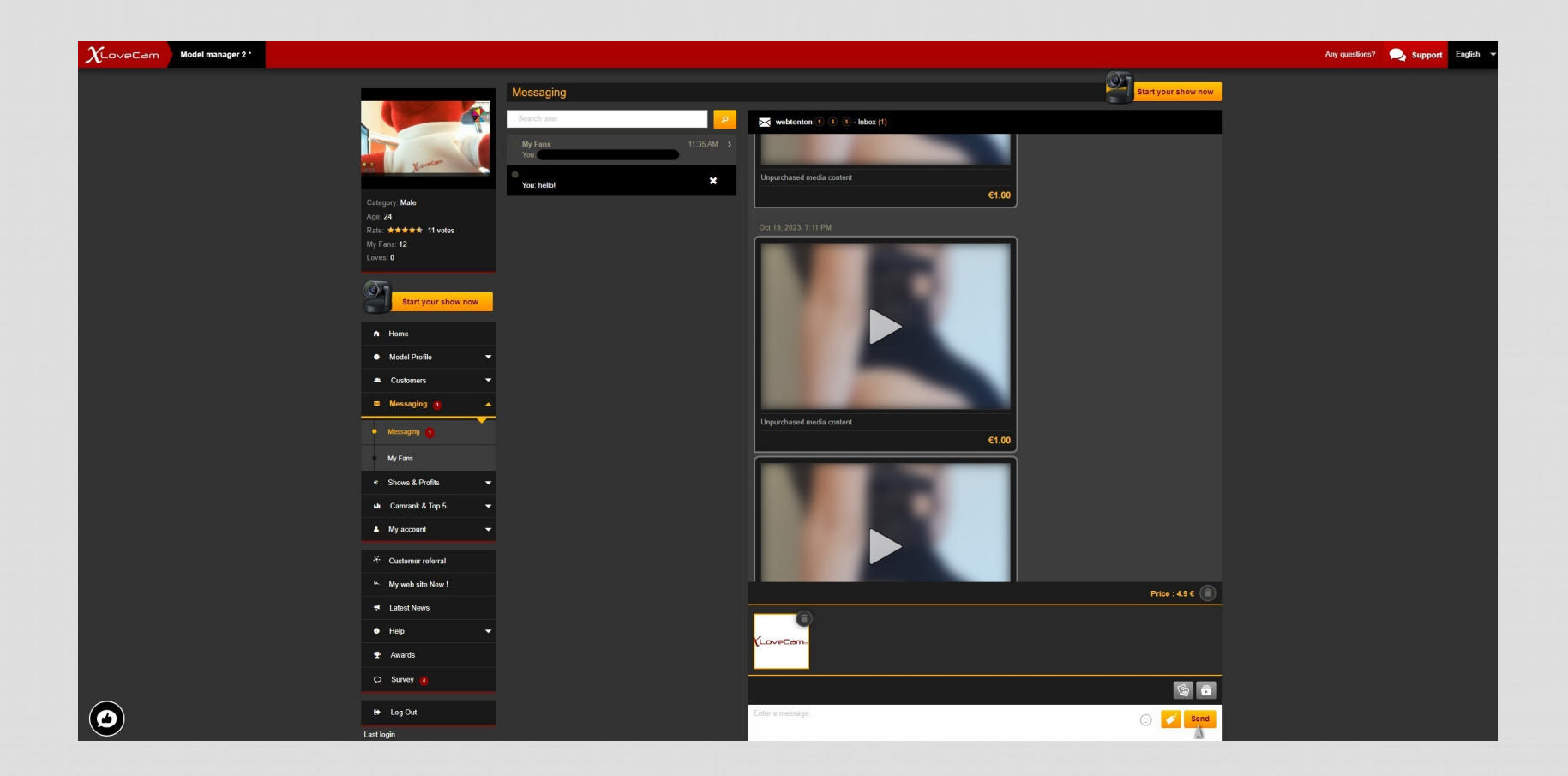

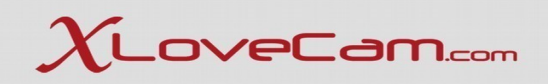

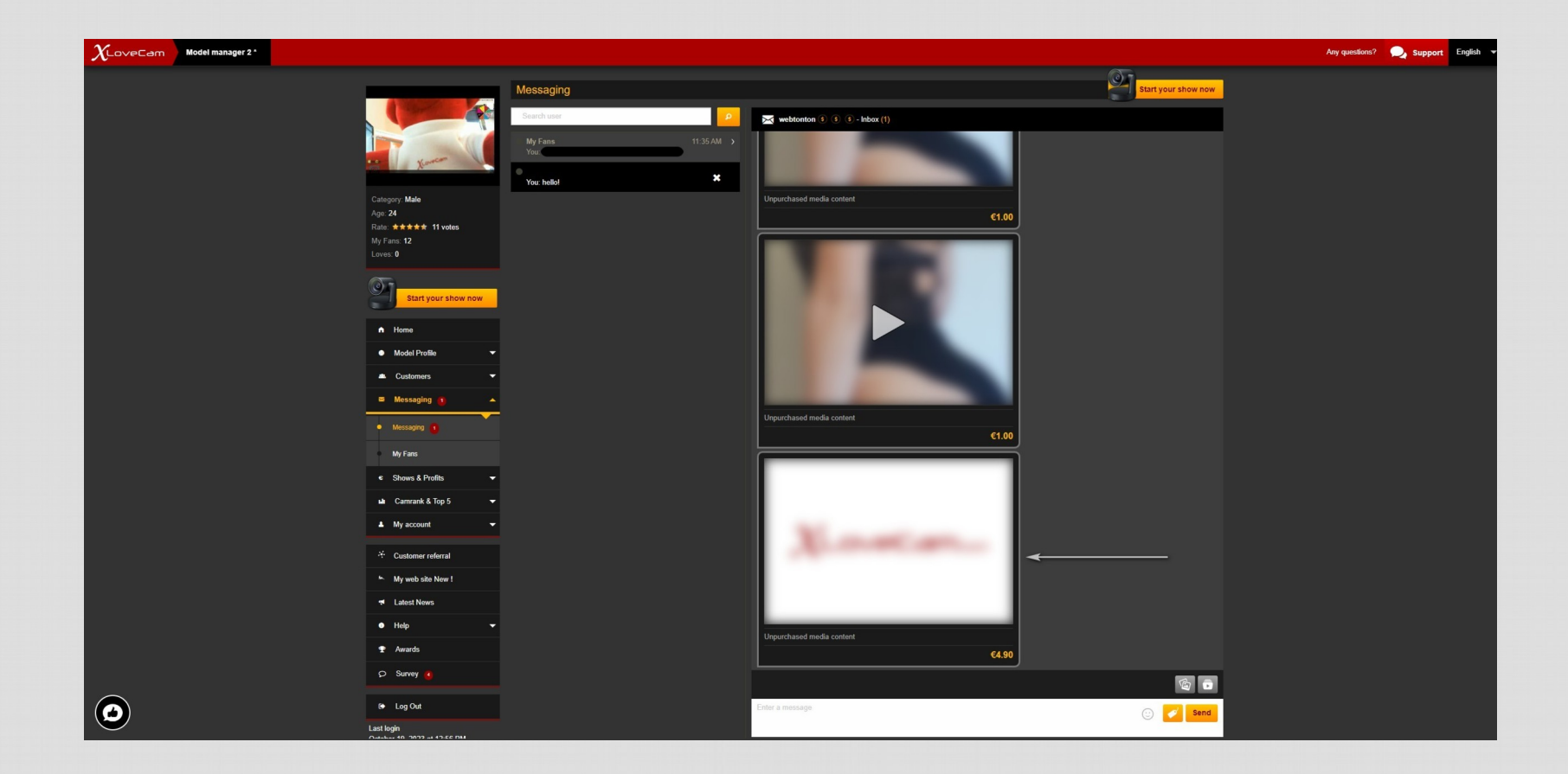

## $\chi_{ t LoveCam.com}$

## Attach and send video - max 1000 MB (format: avi,mpg,mpeg,flv,ts,mp4,webm,wmv,3gp,mov)

| $\chi_{\scriptscriptstyle 	ext{LoveCam}}$ | Model manager 2 * |                                              |           |                  | Any questions? | Support | English |
|-------------------------------------------|-------------------|----------------------------------------------|-----------|------------------|----------------|---------|---------|
|                                           |                   |                                              |           |                  |                |         |         |
|                                           |                   |                                              |           |                  |                |         |         |
|                                           |                   |                                              |           |                  |                |         |         |
|                                           |                   |                                              |           |                  |                |         |         |
|                                           |                   |                                              |           |                  |                |         |         |
|                                           |                   |                                              | Filename  | Stze Status      |                |         |         |
|                                           |                   |                                              |           |                  |                |         |         |
|                                           |                   |                                              |           | Drag files here. |                |         |         |
|                                           |                   |                                              |           |                  |                |         |         |
|                                           |                   |                                              | Add Files | 0 6 0%           |                |         |         |
|                                           |                   |                                              |           |                  |                |         |         |
|                                           |                   |                                              |           |                  |                |         |         |
|                                           |                   |                                              |           |                  |                |         |         |
|                                           |                   |                                              |           |                  |                |         |         |
|                                           |                   |                                              |           |                  |                |         |         |
|                                           |                   |                                              |           |                  |                |         |         |
|                                           |                   |                                              |           |                  |                |         |         |
|                                           |                   |                                              |           |                  |                |         |         |
|                                           |                   |                                              |           |                  |                |         |         |
|                                           |                   |                                              |           |                  |                |         |         |
|                                           |                   |                                              |           |                  |                |         |         |
| 0                                         |                   |                                              |           |                  |                |         |         |
|                                           |                   | Cast login<br>Costellor (0. 2022 al 6.66 nav |           |                  |                |         |         |

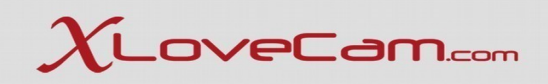

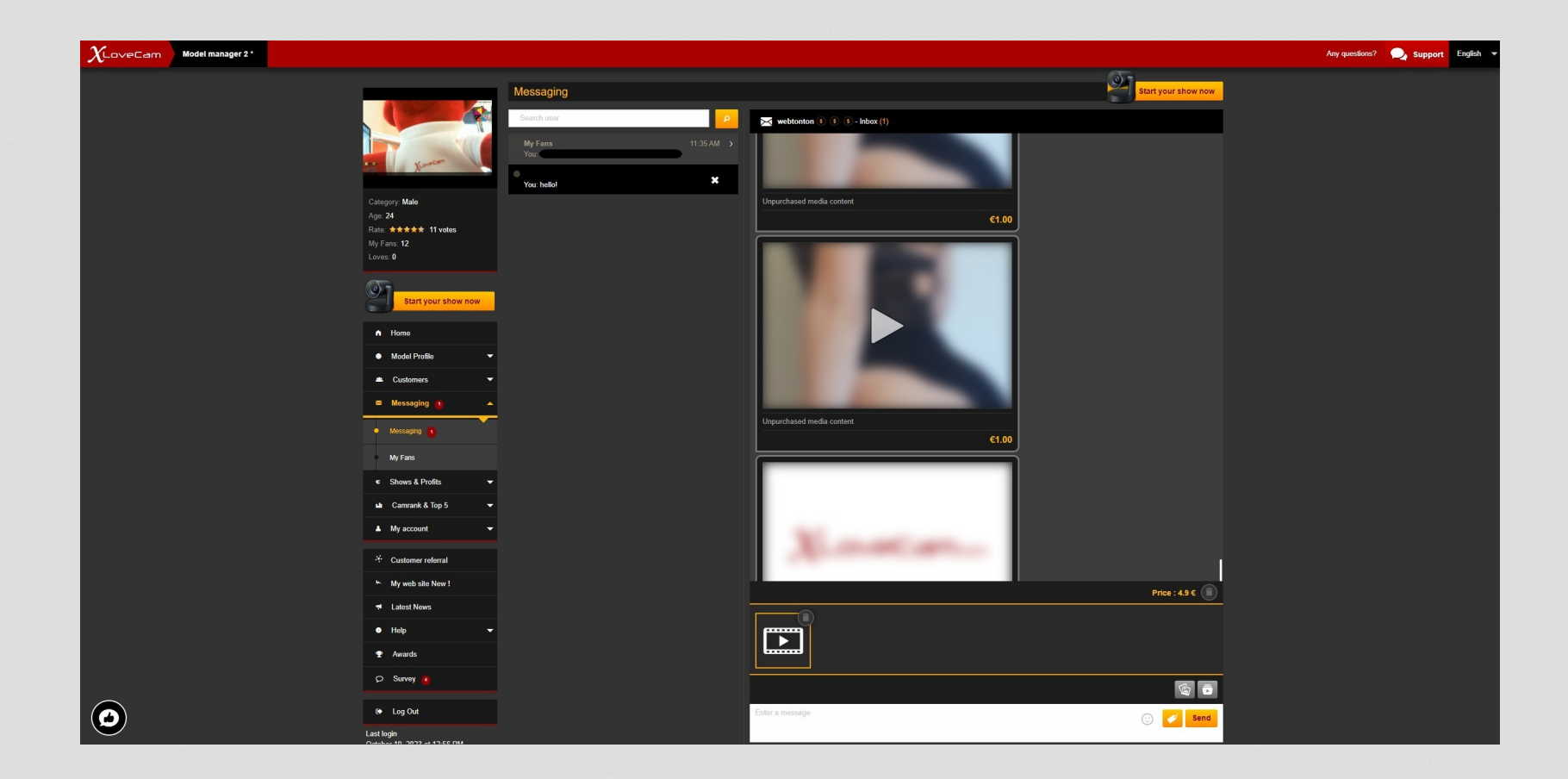

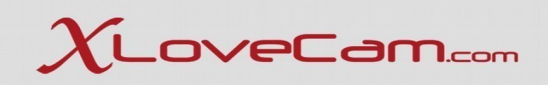

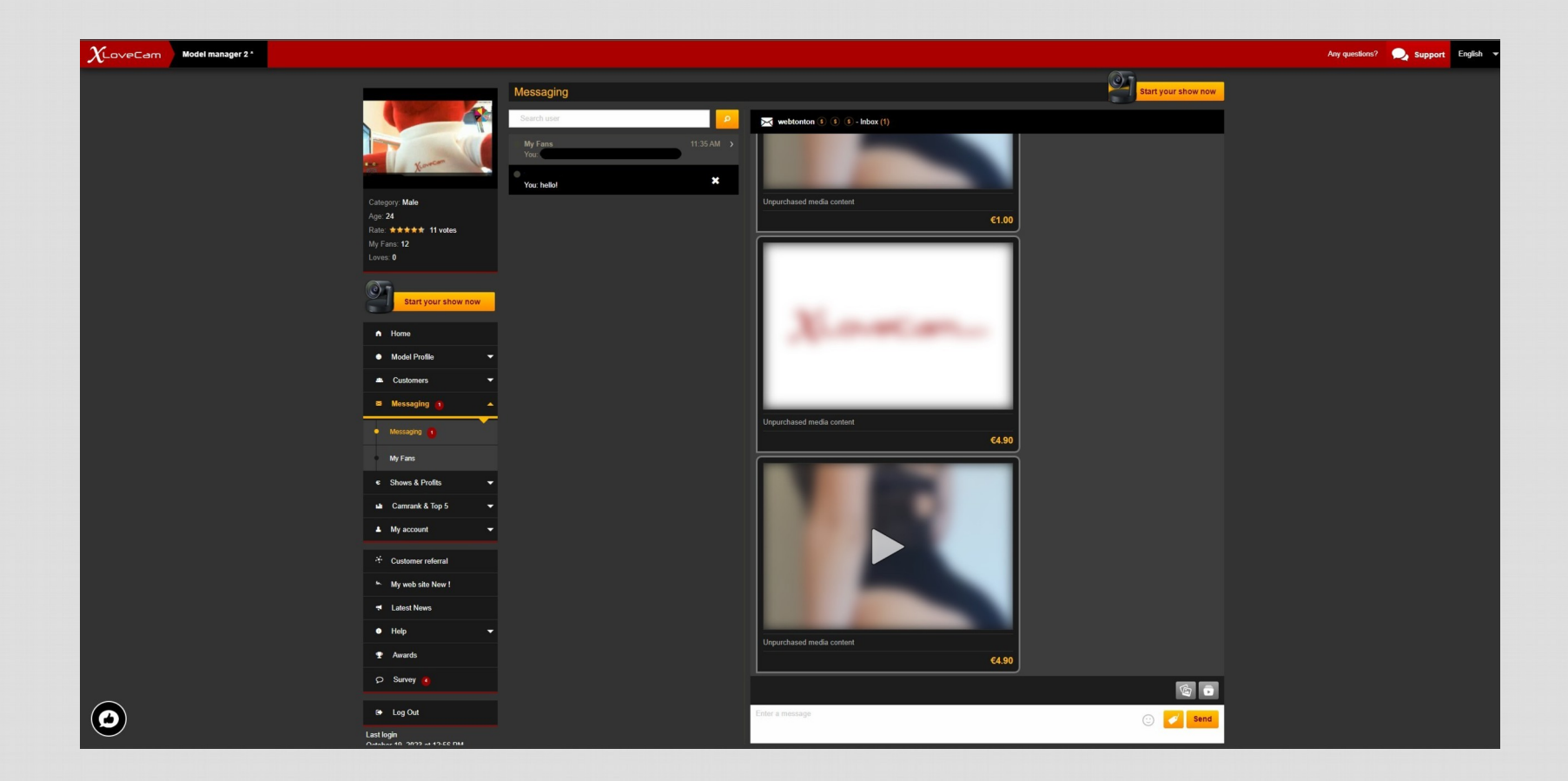

## $\chi_{ t LoveCam.com}$

## How users will see the received dedicated content before they pay and unlock it:

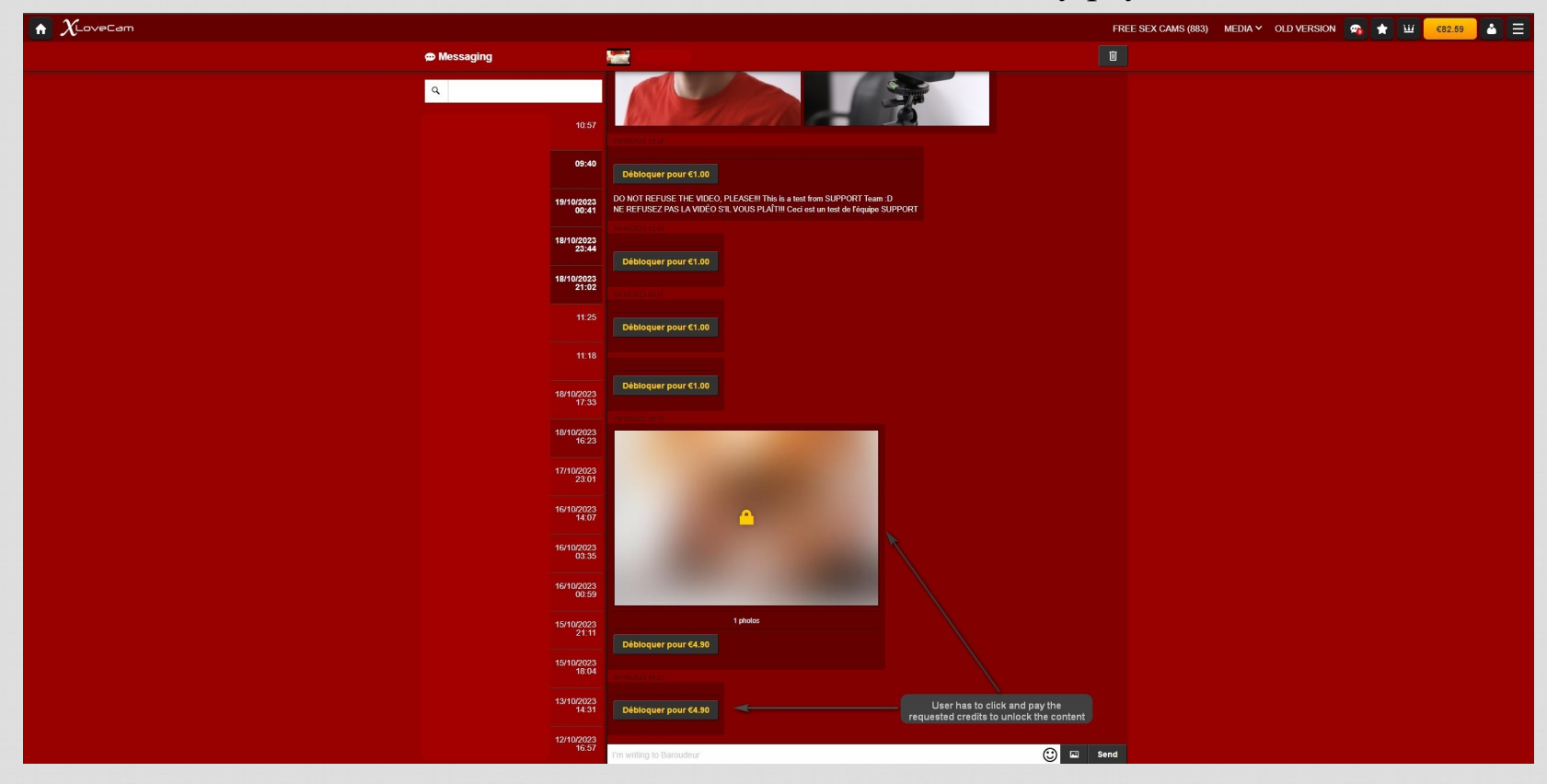

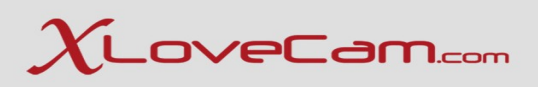

¥

Yes 1 N Click

## V. Daily, Weekly, Monthly Events/Contests

We encourage you to participate to all the events and contest, because they offer you great opportunities, such as : better placement on the website, convert visitors to paying users, new fans and great cash prizes.

## V.a. Topless Event (frequency : Weekly)

Under the menu, you will find the announcement of the event, and you can opt-in by clicking on the button "I will take part of this event", and if you do not wish anymore to participate, you can opt-out by clicking on the button "To unsubscribe".

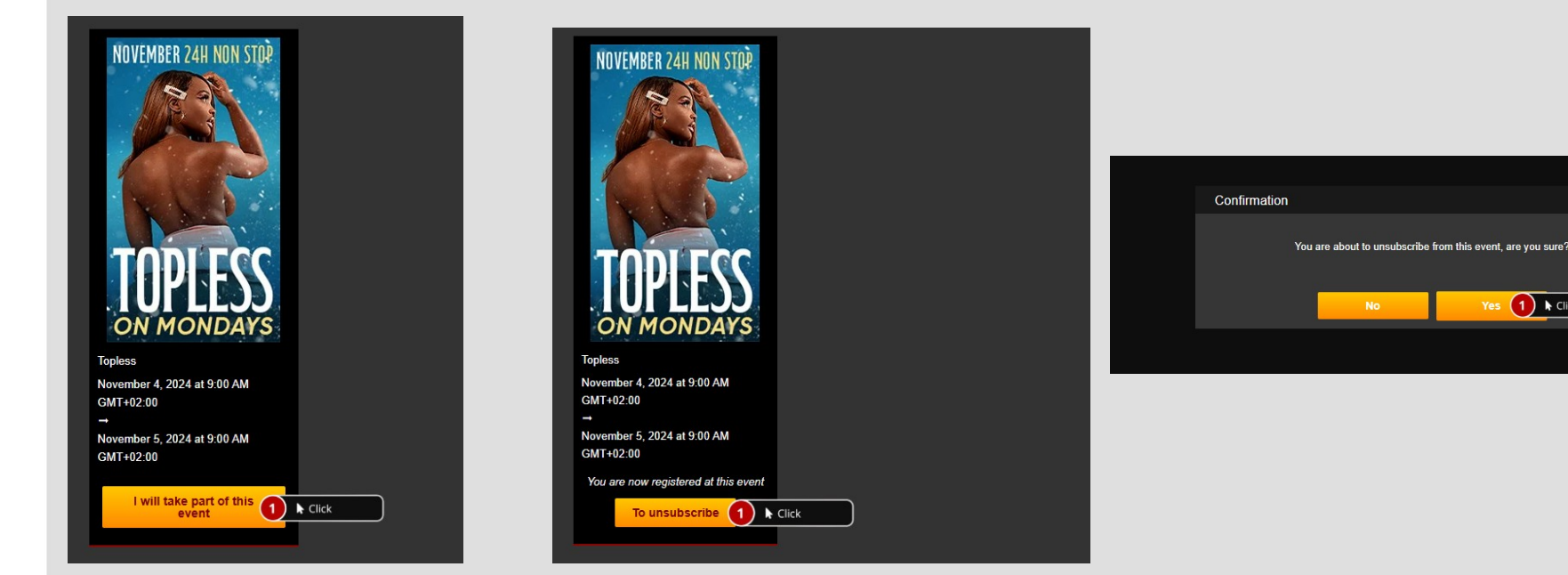

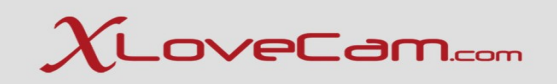

## V.b.Daily Top 5 (frequency : daily)

The competition is run on a daily basis (the reference time is set according to the CET or Central European Time standard).

The final daily rankings are available the next day, from 6:00 a.m. at the latest.

Best 5 Models with the most amount of TIPS (bonus) from different members will be awarded with money prizes as following:

First place:  $200 \notin$ Second place:  $100 \notin$ Third place:  $75 \notin$ Fourth place:  $50 \notin$ Fifth place:  $50 \notin$ Contest Details & Rules:

All TIPS are counted. Single TIPS (Bonus), but also all Actions Panel (Virtual gifts, live actions or Interactive Sextoys).

| - Ale                                | XLoveCam Daily To                                                                                                    | p 5 Contest                                                                                                    |                                                                                                    |                                                                                           |                                               | Start your s              | how now      |
|--------------------------------------|----------------------------------------------------------------------------------------------------|----------------------------------------------------------------------------------------------------|----------------------------------------------------------------------------------------------------|-------------------------------------------------------------------------------------------|-----------------------------------------------|---------------------------|--------------|
| 1<br>Young women<br>to 6 votes<br>10 | Since December 2015, the Dailt<br>The more bonuses you get from<br>So, are you ready for the Dailty<br>The competition is run on a dailt<br><b>The final daily rankings are an</b><br>Best 5 Models with the most am<br>First place: $200 \in$<br>Second place: $100 \in$<br>Third place: $75 \in$<br>Fourth place: $50 \in$                                                                                                    | y Top 5 competition has offered<br>your customers, the more likel<br>Top 5?<br>y basis (the reference time is se<br>vailable the next day, from 6:0<br>Hount of TIPS (bonus) from diffe | I a real opportunity for you to ind<br>y you are to be in the "Top 5".<br>It according to the CET or Centr<br>O a.m. at the latest.<br>rent members will be awarded v | rease your daily income.<br>al European Time standard).<br>Ath money prizes as following: |                                               |                           |              |
| Start your show now                  |                                                                                                    |                                                                                                    |                                                                                                    |                                                                                           |                                               |                           |              |
|                                      | **ATTENTION: Since 24 July                                                                                                    | y 2023, ALL TIPS are counted.                                                                                                    | Simple TIPS (Bonus), but also a                                                                                                    | Il Actions Panel (Gifts, Live Action or Interac                                           | tive Toys).**                                 |                           |              |
| me                                   |                                                                                                    |                                                                                                    |                                                                                                    |                                                                                           |                                               |                           |              |
| yment settings                       | Contest Details & Rules:                                                                                                    |                                                                                                    |                                                                                                    |                                                                                           |                                               |                           |              |
| del Profile 👔 🔻 🔻                    | All TIPS are counted. Single     Amount of TIPS (bonus) from                                                                                                    | TIPS (Bonus), but also all Actio<br>different customers carry bette                                                                                                    | ns Panel (Virtual gifts, live action<br>r value in comparison with sam                                                                                                | ns or Interactive Sextoys).<br>e amount from a single member, For exampl                  | le a model having in a day 100 € in TIPS from | 10 customers will win the | e contest in |
| ustomers 🔻                           | front of a model with same 10 If there is still a tie, the numb                                                                                                    | 00 € value but from 5 customers<br>er of bonuses are then taken in                                                                                                    | ;<br>to account. For example. a mod                                                                                                    | el that has won € 100 in bonuses with 10 cu                                               | stomers and 20 separate bonuses will prevai   | over a model that has w   | on € 100 of  |
| ssaqing 🗸 🗸                          | bonuses with 10 customers a                                                                                                    | ind only 15 separate bonuses;                                                                                                    |                                                                                                    |                                                                                           |                                               |                           |              |
| we & Profite 🗸                       | The same model can win a m                                                                                                    | naximum of 3 times in the same                                                                                                    | calendar month;                                                                                                    | models,                                                                                   |                                               |                           |              |
|                                      | <ul> <li>It's allowed to ask for TIPS (b</li> <li>Any attempt at cheating or fractional strengt of the strengt of the</li></ul> | oonus) in free chat, private chat<br>aud may result in temporary or j                                                                                                    | or offline via messaging system<br>permanent exclusion from the co                                                                                                    | ;<br>ontest.                                                                              |                                               |                           |              |
| n Rank                               | Good luck to you all,<br>And may the best model win!                                                                                                    |                                                                                                    |                                                                                                    |                                                                                           |                                               |                           |              |
| ly Top 5 1 k Click                   | ) Your ranking history                                                                                                    |                                                                                                    |                                                                                                    |                                                                                           |                                               |                           |              |
| ly Top 5 special new models          | Show 10 v entries                                                                                                    |                                                                                                    |                                                                                                    |                                                                                           |                                               |                           |              |
| nthly Top 5 VR                       | Contest date -                                                                                                    | Contest rank 🛔                                                                                                    | Bonus count 💧                                                                                                    | Total bonus amount ▲                                                                      | No. of unique clients                         | Contest reward            | <b>≜</b>     |
| nthly special Referral TOP 5         | 8/22/21                                                                                                    | 733                                                                                                    | 3                                                                                                    | €0.40                                                                                     | 2                                             |                           | €0.00        |
| account 👻                            | 3/24/21                                                                                                    | 940                                                                                                    |                                                                                                    | €0.10                                                                                     |                                               |                           | €0.00        |
|                                      | 12/2/20                                                                                                    | 1049                                                                                                    |                                                                                                    | €0.10                                                                                     |                                               |                           | €0.00        |
| stomer referral                      | 11/30/20                                                                                                    | 833                                                                                                    |                                                                                                    | €0.50                                                                                     |                                               |                           | €0.00        |
| Link.cam page 🔆                      |                                                                                                    |                                                                                                    | 6 (6 in total)                                                                                                    | 1.1 (1.1 in total)                                                                        | 5 (5 in total)                                | 0 (0 in total)            |              |
| web site 🔶                           |                                                                                                    |                                                                                                    |                                                                                                    |                                                                                           |                                               |                           |              |
| test News                            | Showing 1 to 4 of 4 entries                                                                                                    |                                                                                                    |                                                                                                    |                                                                                           |                                               | Previous                  | Next         |

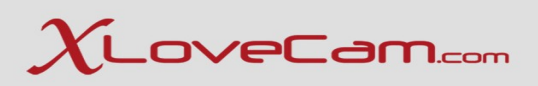

## V.c.Daily Top 5 special New Models (frequency : daily)

The rules are the same as for the Daily Top 5, but only new models can participate.

Daily cash earnings are as follows :

First place :  $\notin 200$ Second place :  $\notin 100$ Third place :  $\notin 80$ Fourth place :  $\notin 60$ Fifth place :  $\notin 60$ 

|                                                                                  | XLoveCam Daily To                                                                                                    | p 5 contest special i        | new models                     |                                            |                            | Start you      | ar show now   |  |
|----------------------------------------------------------------------------------|----------------------------------------------------------------------------------------------------|------------------------------|--------------------------------|--------------------------------------------|----------------------------|----------------|---------------|--|
| -                                                                                | Starting from January 4, 2024, discover the Daily Top 5 New Models Special. Seize the opportunity, to increase your daily earnings and quickly rise among the best models already experienced.<br>The rules are the same as for the Daily Top 5, but only new models can participate. |                              |                                |                                            |                            |                |               |  |
| modeltest1<br>Category: Young women                                              | To be a new model, and th                                                                                                    | us automatically participate | in the Daily Top 5 of new mode | els, your account must have been activa    | ted less than 30 days ago. |                |               |  |
| Age: 20<br>Rate: ★★★★★ 6 votes<br>My Fans: 10<br>Loves: 0                        | Daily cash earnings are as follo<br>• First place : €200<br>• Second place : €100<br>• Third place : €80                                                                                                    | ws :                         |                                |                                            |                            |                |               |  |
| Start your show now                                                              | <ul> <li>Fourth place : €60</li> <li>Fifth place : €60</li> <li>See full rules of Daily Top 5</li> <li>Good luck to you all,</li> </ul>                                                                                                    |                              |                                |                                            |                            |                |               |  |
| <ul> <li>A Home</li> <li>■ Payment settings</li> <li>● Model Profile </li> </ul> | And may the best model win!<br>Your ranking history                                                                                                    |                              |                                |                                            |                            |                |               |  |
| 🛎 Customers 🔻                                                                    | Show 10 🔻 entries                                                                                                    |                              |                                |                                            |                            |                |               |  |
| 🛛 Messaging 🔍 👻                                                                  | Contest date 👻                                                                                                    | Contest rank                 | Bonus count 🛔                  | Total bonus amount                         | No. of unique clients      | Contest reward | ¢             |  |
| € Shows & Profits ▼                                                              |                                                                                                    |                              | You hav                        | ve never been classified for a competition |                            |                |               |  |
| uli Camrank & Top 5 🔺                                                            |                                                                                                    |                              | 0 (0 in total)                 | 0 (0 in total)                             | 0 (0 in total)             | 0 (0 in total) |               |  |
| Cam Rank                                                                         | Showing 0 to 0 of 0 entries                                                                                                    |                              |                                |                                            |                            |                | Previous Next |  |
| Daily Top 5                                                                      |                                                                                                    |                              |                                |                                            |                            |                |               |  |
| Daily Top 5 special new models                                                   | Click                                                                                                    |                              |                                |                                            |                            |                |               |  |

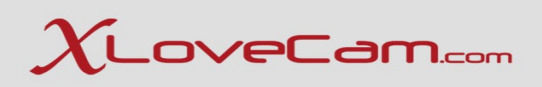

## V.d.Monthly Top 5 VR Contest (frequency : monthly)

The more bonuses you get from your customers, the more likely you are to be in the "Monthly Top 5". The final monthly rankings are available on the 1st of each month, from 6:00 at the latest.

The 5 models who have won the greatest amount of BONUS will be rewarded: :

First place: €200 Second place: €100 Third place: €50 Fourth place: €25 Fifth place: €25

See rules of the contest **HERE** 

| All and a second                | XLoveCam Monthly Top 5 VR contest                                                                                                    | art your show now       |  |  |
|---------------------------------|----------------------------------------------------------------------------------------------------|-------------------------|--|--|
| GO                              | Since 1 August 2023, the Monthly Top 5 VR contest, reserved for virtual reality (VR), is a new opportunity for you to increase your income.                                                                     |                         |  |  |
|                                 | The more bonuses you get from your customers, the more likely you are to be in the "Monthly Top 5".<br>So, are you ready for the <b>Monthly Top 5 VR</b> ?                                                      |                         |  |  |
| modeltest1                      | The competition is run on a monthly basis (the reference time is set according to the CET or Central European Time standard).                                                                                   |                         |  |  |
| Category: Young women           | The final monthly rankings are available on the 1st of each month, from 6:00 at the latest.                                                                                                    |                         |  |  |
| Age: 20                         | Les 5 modèles qui auront gagné la plus grande quantité de BONUS seront récompensées :                                                                                                    |                         |  |  |
| Rate: ***** 6 votes             | First place: €200                                                                                                    |                         |  |  |
| My Fans: 10                     | Second place: €100                                                                                                    |                         |  |  |
| Loves: 0                        | • Third place: €50                                                                                                    |                         |  |  |
|                                 | • Fourth place: €25                                                                                                    |                         |  |  |
| ð                               | Fith place: €25                                                                                                    |                         |  |  |
| Start your show now             | Contest Details & Rules:                                                                                                    |                         |  |  |
|                                 | * To be able to stream in 3D on the Xlovecam platform, you must use the VR CAM 01 camera, which is the only one compatible for the moment;                                                                      |                         |  |  |
|                                 | * Bonuses and all sales via the Actions Panel -Sex toys, virtual gifs, live actions- are taken into account as long as they are given in the VR environment (users must wear a VR headset).                     |                         |  |  |
| A Home                          | * Amount of sales from bonuses/ actions/ virtual gifts/ interactive sextoys from different customers carry better value in comparison with same amount from a single member. For example a model hav            | ving in a month €100 in |  |  |
|                                 | bonuses/ actions/ virtual gifts/ interactive sextoys from 10 customers will win the contest in front of a model with the same €100 value but from 5 customers;                                                  |                         |  |  |
| Payment settings                | * If there is equality, the number of bonuses/ actions/ virtual gifts/ interactive sextoys will be taken into account. For example, a model that has earned 100 euros in bonuses/ actions/ virtual gifts/ inter | active sextoys with 10  |  |  |
|                                 | clients and 20 separate bonuses will win over a model that has earned 100 euros with 10 clients and only 15 separate bonuses/ actions/ virtual gifts/ interactive sextoys ;                                     |                         |  |  |
| Model Profile 1                 | * In case of equality between 2 or more models the prize will be divided between the models ;                                                                                                    |                         |  |  |
|                                 | * Any attempt to cheat or fraud will result in temporary or permanent exclusion from the competition.                                                                                                    |                         |  |  |
| 🚢 Customers 🛛 🔻                 | Best of Luck to all Models,                                                                                                    |                         |  |  |
| 🛛 Messaging 🗸 🔻                 |                                                                                                    |                         |  |  |
| € Shows & Profite ▼             | Your ranking history                                                                                                    |                         |  |  |
|                                 |                                                                                                    |                         |  |  |
| 🏜 Camrank & Top 5 🛛 🔺           | Show 10 💌 entries                                                                                                    |                         |  |  |
|                                 |                                                                                                    |                         |  |  |
| Cam Rank                        | Contest date 🗸 Contest rank 💠 Bonus count 💠 Total bonus amount 🔶 No. of unique clients 🔶 Contest rev                                                                                                    | ward 🜲                  |  |  |
| Daily Top 5                     | Van have never keen dereifed for a semantifian                                                                                                    |                         |  |  |
|                                 |                                                                                                    |                         |  |  |
| Daily Top 5 special new models  | 0 (0 in total) 0 (0 in total) 0 (0 in total) 0 (0 in total) 0 (0 in total)                                                                                                    | d)                      |  |  |
| Monthly Top 5 VR     I    Click | p 0 to 0 of 0 entries                                                                                                    | Previous Next           |  |  |

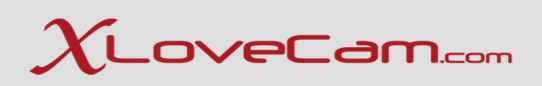

## **V.e.Monthly special Referral TOP 5 (frequency : monthly)**

The more sales you make with your reference customers, the more chance you have of appearing in the "Top 5 of the month".

Only purchases made by clients who register for the first time on Xlovecam t hrough your referral link in the last 3 months will be taken into account. For example, for the month of June, purchases made by your new clients brought in via your referral link for the months of April, May, and June will be considered.

Models with the most consistent activity and the highest sales figures thanks to their referral link will be rewarded :

First place: €1000 Second place: €500 Third place: €200 Fourth place: €100 Fifth place: €100 The results of the competition will be displayed monthly in your model interface on the dedicated page "Monthly TOP 5 special referral".

The contest is monthly (the reference time is that set by the HNEC standard - Central European Standard Time).

The final monthly rankings are available on the 1st of each month, from 6.00 a.m. at the latest. See rules of the contest **HERE** 

|                                         | XLoveCam Monthly Top 5 special Referral contest                                                                                                    | Start your show now                                                                                                    |  |  |  |  |  |  |  |
|-----------------------------------------|----------------------------------------------------------------------------------------------------|----------------------------------------------------------------------------------------------------|--|--|--|--|--|--|--|
| E Pol                                   | From 1 March 2024, and for a limited time only, the monthly special referral TOP 5 context rewards the models who make the most sales with their referral customers, it's a new opport income.                                                                                                    | From 1 March 2024, and for a limited time only, the monthly special referral TOP 5 contest rewards the models who make the most sales with their referral customers; it's a new opportunity for you to increase your increase your increase of the models who make the most sales with their referral customers; it's a new opportunity for you to increase your increase your increase. |  |  |  |  |  |  |  |
|                                         | The more sales you make with your reference customers, the more chance you have of appearing in the "Top 5 of the month".<br>So, are you ready for the special referral TOP 5 ?                                                                                                    | The more sales you make with your reference customers, the more chance you have of appearing in the "Top 5 of the month".<br>So, are you ready for the special referral TOP 5 ?                                                                                                    |  |  |  |  |  |  |  |
| modeltest1                              | Starting from June 1st, in order to further reward models who bring the most new clients to the Xlovecam platform, the rules are changing.                                                                                                    |                                                                                                    |  |  |  |  |  |  |  |
| Category: Young women<br>Age: 20        | From now on, only purchases made by clients who register for the first time on Xlovecam through your referral link in the last 3 months will be taken into account.<br>For example, for the month of June, purchases made by your new clients brought in via your referral link for the months of April, May, and June will be considered.                                                                                                    |                                                                                                    |  |  |  |  |  |  |  |
| Rate: ***** 6 votes                     | Models with the most consistent activity and the highest sales figures thanks to their referral link will be rewarded :                                                                                                    |                                                                                                    |  |  |  |  |  |  |  |
| Loves: 0                                | First place, 61000     Second place, 6500                                                                                                    |                                                                                                    |  |  |  |  |  |  |  |
| <b>A</b>                                | Third place: 6200     Events of 600                                                                                                    |                                                                                                    |  |  |  |  |  |  |  |
| Start your show now                     | Fith place: €100                                                                                                    |                                                                                                    |  |  |  |  |  |  |  |
|                                         | The results of the competition will be displayed monthly in your model interface on the dedicated page "Monthly TOP 5 special referral".                                                                                                    |                                                                                                    |  |  |  |  |  |  |  |
| ▲ Home                                  | The contest is monthly (the reference time is that set by the HNEC standard - Central European Standard Time).                                                                                                    |                                                                                                    |  |  |  |  |  |  |  |
| <ul> <li>Payment settings</li> </ul>    | The final monthly rankings are available on the 1st of each month, from 6.00 a.m. at the latest.                                                                                                    | final monthly rankings are available on the 1st of each month, from 6.00 a.m. at the latest.                                                                                                    |  |  |  |  |  |  |  |
| Model Profile                           | Contest rules & details:                                                                                                    |                                                                                                    |  |  |  |  |  |  |  |
| 🛎 Customers 🗸 🔻                         | The special 100°5 reterral moning contest started on march 1st, 2024, rewarding the 5 models with the nighest states ingures traines to their reterral customers. As of June 1st, 2024, it made by new clients who register for the first time on Xlovecam through your referral link in the last 3 months will be taken into account.                                                                                                    | e rules changed, only purchases                                                                                                    |  |  |  |  |  |  |  |
|                                         | The other rules remain the same:                                                                                                    |                                                                                                    |  |  |  |  |  |  |  |
| Messaging                               | - by new customer, we mean any person who has never connected to Juovec.am or its vinte wants; given as a visitor); * Almost all referral customer purchases count: private shows, bonuses and all purchases via the Actions Panel -interactive sex toys, virtual gifts, live actions Your referral customer's private actions and all purchases via the Actions Panel -interactive sex toys, virtual gifts, live actions Your referral customer's private actions. | urchases in another performer's chat                                                                                                    |  |  |  |  |  |  |  |
| <ul> <li>Shows &amp; Profits</li> </ul> | are also taken into account. ALL purchases via your private messaging are excluded and therefore not taken into account.                                                                                                    |                                                                                                    |  |  |  |  |  |  |  |
| ab Commune & Tan 6                      | * If several models have the same amount of referral sales, it is the number of referral customers that will be taken into account;<br>* If there is still a tie, the number of sales will be taken into account.                                                                                                    |                                                                                                    |  |  |  |  |  |  |  |
| Camrank & Top 5                         | n unero is sue a ver, une nommen vi sales varia de taxien mo account,<br>* In the event of a total lie between 2 or more models, the prize will be divided between the models;                                                                                                    |                                                                                                    |  |  |  |  |  |  |  |
| Cam Rank                                | *Any attempt at cheating or fraud will result in temporary or permanent exclusion from the competition;<br>* The competition will run monthly, closing time is 00 00 Central European Time (CET).                                                                                                    |                                                                                                    |  |  |  |  |  |  |  |
| Daily Top 5                             | Good luck to all models,<br>The Xlovecam team                                                                                                    |                                                                                                    |  |  |  |  |  |  |  |
| Daily Top 5 special new models          |                                                                                                    |                                                                                                    |  |  |  |  |  |  |  |
| Monthly Top 5 VR                        | Your ranking history                                                                                                    |                                                                                                    |  |  |  |  |  |  |  |
| Monthly special Referral TOP 5          | ▶ Click es                                                                                                    |                                                                                                    |  |  |  |  |  |  |  |
| 🔺 My account 🗸 👻                        | Contest date 🗸 Contest rank 💠 Number of sales 💠 Total sales amount 💠 No. of unique clients 💠                                                                                                    | Contest reward \$                                                                                                    |  |  |  |  |  |  |  |
| * Cuetomor referral                     | You have never been classified for a competition                                                                                                    |                                                                                                    |  |  |  |  |  |  |  |
|                                         | 0 (0 in total) 0 (0 in total) 0 (0 in total)                                                                                                    | 0 (0 in total)                                                                                                    |  |  |  |  |  |  |  |
| 🔗 My Link.cam page 🛛 🌞                  |                                                                                                    |                                                                                                    |  |  |  |  |  |  |  |
| 🛰 My web site 🛛 🌞                       | Showing 0 to 0 of 0 entries                                                                                                    |                                                                                                    |  |  |  |  |  |  |  |

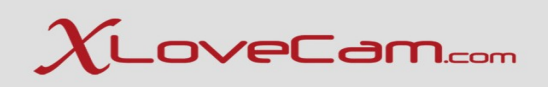

Take your time and read these informations, to find out how you can use your referral link to increase your earnings.

The best way to use this link , is to share it on Your social media profile , if you have a social Media account as model.

Another place where you can share it is on :

https://model.cam/ https://link.cam/

You can create free websites , and promote Yourself as performer .

| ▲ Home               |              |
|----------------------|--------------|
| Payment settings     |              |
| Model Profile 1      | Shar         |
| Customers            | <b>•</b>     |
| 🕿 Messaging          | <b>•</b>     |
| Shows & Profits      | •            |
| Business settings &  | prices       |
| Your sales           |              |
| Invoices / Statement | ts           |
| Annual sales report  | Shar         |
| 🖬 Camrank & Top 5    |              |
| My account           | •            |
| * Customer referra   | al 1 k Click |
|                      | e 🌞          |

#### ustomer referral program: +20% Your referral link is 1 If you have social networks, Tik Tok, Instagram, Twitter and others, use them ! Encourage your followers to connect to Xlovecam using your referral link If you have blogs, forums or websites, publish your referral lin When a "NEW" customer register with your referral link abi · 20 % more if the customer spend credits in your chat an 20 % if he spend in the chat of other mode As a new customer, we mean a person who has never connected on XloveCam and White Labels (even as visitor) hare your referral link Copy your personal referral link below and share it as widely as possible on your social media to earn mo Copy link Share on your social media Share on X / Twitter Share on Facebook Share on Instagram ᠵ Share with Messenge Share by Email Share off line

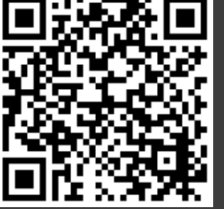

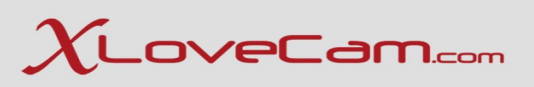

## VI. Cam Rank

### You can access it **HERE**

Now, by default the online models list , is sorted by Cam Rank, by language chosen by the users on the website.

For example, if a user chooses French language, then the models will be displayed by taking into consideration the value of Cam Rank by French language.

To see this, go to a model account, Menu -> Cam Rank & Top5 -> Cam Rank -> and choose

for example CamRank - language FR, and you will see how high/low is the Cam Rank when the user chose FR as language on the website.

If the user choses a language that is not in this list, then will be taken into consideration the Global Cam Rank.

|                                                                                                 | CamRank Start your show now                                                                                                    |
|-------------------------------------------------------------------------------------------------|----------------------------------------------------------------------------------------------------|
| GO                                                                                              | CamRank                                                                                                    |
| modeltest1<br>Category: Young women<br>Age: 20<br>Rate: ***** 6 votes<br>My Fans 10<br>Loves: 0 | The camRank is an internal performance index, calculated on a scale to 100 and is calculated on a wide range of data, which allows you to compare yourself with other performers.<br>This camCank is important for the XLoveCam platform and also for you because it is used as a default sorting tool in the list of connected performers for visitors (so the higher your camRank is, the higher you appear in the list.<br>It is calculated daily for an average over the last 30 days, globally and by customer input.<br>The way camRank is calculated is regularly improved and can affect your overall score or your score per language.<br>Take the time to study your data to improve your sales!<br>Global CamRank<br>CamRank CamRank CamRank CamRank CamRank CamRank Net Campa State State |
| Start your show pow                                                                             | CamRank - Language EN CamRank - Language ES                                                                                                    |
|                                                                                                 | Camkank - Language II<br>Days CamRank - Language DE Clobal CamBrack                                                                                                    |
| ♠ Home                                                                                          | CamRank - Language NL                                                                                                    |
| Payment settings                                                                                | CamRank - Language PT<br>0                                                                                                    |
| 🔹 Model Profile 🧃 🛛 👻                                                                           |                                                                                                    |
| 🛎 Customers 🗸 🔻                                                                                 | O                                                                                                    |
| 🛛 Messaging 👻                                                                                   | Total time in private show *                                                                                                    |
| Shows & Profits ▼                                                                               | 0 Observe                                                                                                    |
| 🇤 Camrank & Top 5 🔺                                                                             | Total time in free chat *                                                                                                    |
| Cam Rank     Click                                                                              | No unique customers *                                                                                                    |

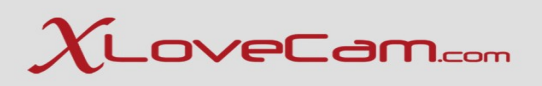

The Cam Rank can be seen as an analysis of your activity as a content creator.

What is displayed on Cam Rank as subsections, are all your actions taken on this platform, and it helps you to know where you are comparing to the other models.

All the topics covered in this webinar will help you, as performer, to know what exactly you should do, in order to be able to earn on xlovecam.com

Monetization on xlovecam.com is done by:

- 1. Private show
- 2. Exclusive private shows
- 3. Free chat area: bonuses, gifts, live actions, vibrations
- 4. VIP Membership
- 5. Selling dedicated content via private messages
- 6. Events & Contests
- 7. Referral Link

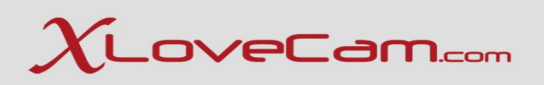

 $\uparrow$  Upcoming events :

Secretary's Day – Thursday, 17<sup>th</sup> April 2025 Prepare your hottest secretary outfit , and participate to the event. For sure the users will be thrilled !

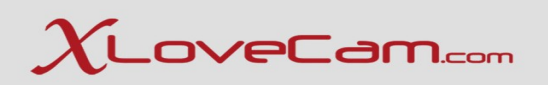

## Thank you for your attention!